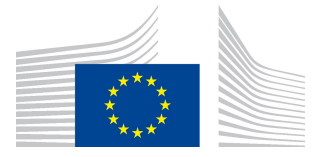

AVRUPA KOMİSYONU Eğitim ve Kültür Genel Müdürlüğü

Eğitim ve Mesleki Eğitim; Erasmus+ Koordinasyonu Erasmus+ Ulusal Ajanslar Koordinasyonu

# Yararlanıcılara Yönelik

# Mobility Tool+ Rehberi

Versiyon: 28 Kasım 2014

Bu sayfa özellikle boş bırakılmıştır.

# İÇİNDEKİLER

| 1. | GEN         | NEL BİLGİ                                                                                                    | 6         |
|----|-------------|----------------------------------------------------------------------------------------------------|-----------|
|    | 1.1.        | Açıklama                                                                                                    | 6         |
|    | 1.2.        | Mobility Tool+ Kullanıcıları                                                                                 | 7         |
| 2. | MOI         | BİLİTY TOOL+'A NASIL GİRİŞ YAPILIR?                                                                          |           |
|    | 2.1.        | Mobility Tool + Web Adresinin Url'si Nedir?                                                                  | 8         |
|    | 2.2.        | Mobility Tool+' a Nasıl Giriş Yapılır?                                                                       |           |
|    | 2.3.        | Kullanıcı Arayüzünün Dili Nasıl Değiştirilir?                                                                | 10        |
| 3. | PRO         | DJE ERROR! BOOKMARK NOT DEF                                                                                  | FINED.    |
|    | 3.1.        | Proje Bilgileri Nasıl Görüntülenir? Error! Bookmark not d                                                    | lefined.  |
|    | 3.2.        | Kullanıcı Arayüzü Açıklaması Error! Bookmark not d                                                           | lefined.  |
|    | 3.3.        | Proje Detaylarındaki Değişikliler Error! Bookmark not d                                                      | lefined.  |
|    |             | 3.3.1. Manuel Değişiklikler Error! Bookmark not d                                                            | lefined.  |
|    |             | 3.3.2. Otomatik Değişiklikler Error! Bookmark not d                                                          | lefined.  |
| 4. | KUF         | RUMLAR ERROR! BOOKMARK NOT DEF                                                                               | FINED.    |
|    | 4.1.        | Kurumlar Listesi Nasıl Görüntülenir? Error! Bookmark not d                                                   | lefined.  |
|    | 4.2.        | Yeni Kurum Nasıl Eklenir?                                                                                    | 19        |
|    | 4.3.        | Kurum Bilgileri Nasıl Düzenlenir?                                                                            |           |
|    | 4.4.        | Kurum Listesi Nasıl Dışarıya Aktarılır? Error! Bookmark not d                                                | lefined.  |
|    | 4.5.        | Kurum Nasıl Kaldırılır? Error! Bookmark not d                                                                | lefined.  |
| 5. | İRTİ        | İBAT KİŞİLERİ ERROR! BOOKMARK NOT DEH                                                                        | FINED.    |
|    | 5.1.        | Kurum İrtibat Kişileri Kimlerdir? Error! Bookmark not d                                                      | lefined.  |
|    | 5.2.        | İrtibat Kişileri Nasıl Görüntülenir?                                                                         |           |
|    | 5.3.        | Kurum İrtibat Kişisi Nasıl Eklenir?                                                                          |           |
|    | 5.4.        | İrtibat Kişisi Detayları Nasıl Düzenlenir?                                                                   |           |
|    | 5.5.        | Kurum Irtibat Kişisi Nasıl Kaldırılır?                                                                       |           |
|    | 5.6.        | Başka Kullanıcıların Mobility Tool+ Web Sitesine Erişimi Nasıl<br>Etkinlestirilir yaya Dayra Dışı Bırakılır? | 20        |
| (  | TTAT        |                                                                                                    | <i>23</i> |
| 6. | HAR         | KEKEILILIKLER EKKOK! BOOKMAKK NOI DEF                                                                        | INED.     |
|    | 6.1.        | Hareketlilik Listesi Nasıl Görüntülenir?                                                                     |           |
|    | 6.2.        | Y eni Hareketlilik Nasil Oluşturulur?                                                                        |           |
|    | 6.3.        | Hareketlilik Detayları Nasıl Degiştirilir?                                                                   |           |
|    | 0.4.<br>6.5 | Courimici Dil Desteči                                                                                        |           |
| 7  | U.J.        | Çevrininçi Dii Destegi                                                                                       | 20        |
| /. |             |                                                                                                    |           |
|    | 7.1.<br>7.2 | Katılımcı Raporları Nasıl Talep Edilir?                                                                      |           |
|    | 1.2.<br>7.2 | Katilimei Raporlarinin Durumu Nasil Kontrol Edilir?                                                          | 40        |
| C  | /.3.        |                                                                                                    |           |
|    | BUT         | CE ERROR! BOOKMARK NOT DEF                                                                                   | TNED.     |

| 10. | DES  | TEK VE PROBLEM ÇÖZME                                                                                          | 47   |
|-----|------|----------------------------------------------------------------------------------------------------|------|
|     | 9.3. | Nihai Raporumu Teslim Ettikten Sonra Rapor Uzerinde Nasil Değişiklik<br>Yapabilirim? Error! Bookmark not defi | ned. |
|     | 9.2. | Nihai Raporumu Teslim Ettikten Sonra Ne Olur?                                                                 | 46   |
|     | 9.1. | Nihai Raporumu Ulusal Ajans'a Nasıl Teslim Edebilirim?                                                        | 45   |
| 9.  | RAP  | ORLAR                                                                                                    | 45   |
|     | 8.3. | Proje Bütçesi Nasıl Değiştirilir?                                                                             | 43   |
|     | 8.2. | Proje Bütçesi Nasıl Kontrol Edilir?                                                                           | 43   |
|     | 8.1. | Bütçe Sayfasında Neler Yer Alır?                                                                              | 42   |

# BİLGİLENDİRME

Güvenlik ve gizlilik sebeplerinden bu dokümanda yer alan uygulama görüntülerinde kullanılan bazı isim ve e-posta adresleri silikleştirilmiş ve bulanıklaştırılmıştır. Ajans kısaltmaları ekran çıktılarında görülebilir, sadece bilgi ve ispat amaçlarıyla kullanılabilir. Bütün ekran çıktıları Mobility Tool+ test sürümünden alınmıştır. Ekranlarda gösterilen bilgiler gerçek verilerden elde edilmemiştir. Proje numaraları sadece ispat amacı taşır. Ekran çıktılarında görüntülenen kurum iletişim bilgileri, kurumun herkese açık verilerini yansıtır.

Bu doküman, el kitabının başlık sayfasında yer alan Mobility Tool + versiyonunun işlevini tanımlar.

# 1. GENEL BİLGİ

### 1.1. Açıklama

Mobility Tool+ , Avrupa Komisyonu'nun Hayatboyu Öğrenme Programı ve Erasmus+ Programı kapsamındaki hareketlilik projelerine yönelik işbirliği, yönetim ve raporlama işlemleri için oluşturulmuş web platformudur. Mobility Tool+, Avrupa Komisyonu tarafından, Erasmus + Ulusal Ajanslarınca yönetilen Erasmus+ Projeleri'nin yararlanıcılarının kullanımı için geliştirilmiştir. Mobility Tool+ kullanıcıları, bu arayüzde (Ulusal Ajans ile imzalanan Delegasyonu Anlaşması dahil) yönettikleri projelere ait bilgiler bulabilecek ve kullanıcıların geriye kalan bilgileri kodlamaları mümkün olacaktır. Kullanıcılar katılımcıları belirleyebilir; hareketlilikler, çıktılar vb. ve bütçe bilgilerini güncelleyip tamamlayabilirler. Araç aynı zamanda katılımcı ve yararlanıcı raporlarını, Mobility Tool + kullanıcıları tarafından girilen haraketlilik verilerini baz alarak oluşturacaktır.

Mobility Tool+'da yürütülen projelerin unsurları aşağıdaki grafikte gösterilmiştir.

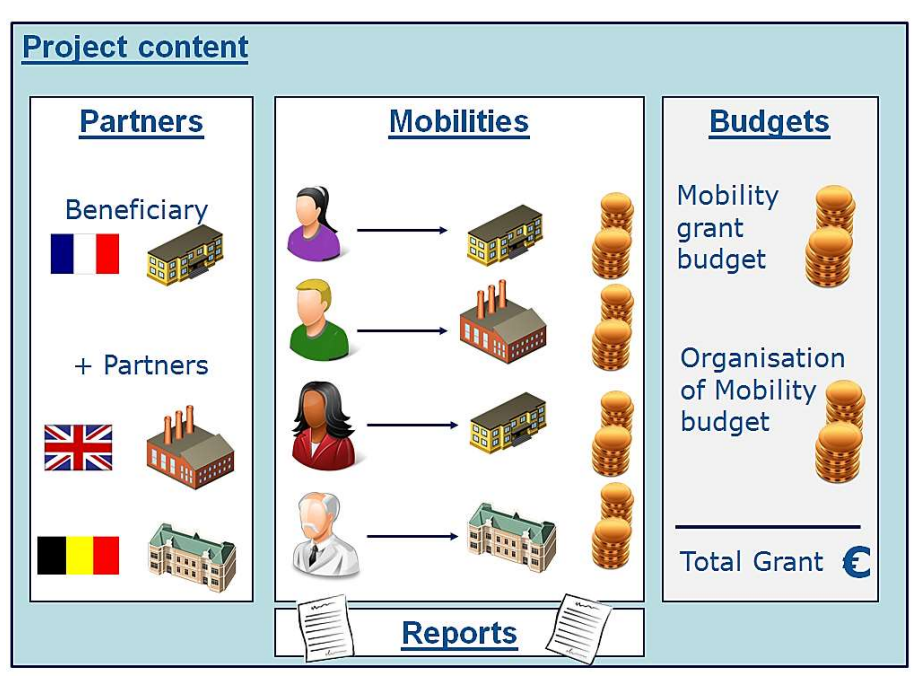

Mobility Tool+ aşağıdaki Erasmus+ aktivitelerini ve aktivite tiplerini desteklemektedir.

- (1) Ana Eylem 1 (KA1):
- KA101 Okul Eğitimi Personel Hareketliliği
- KA102 Mesleki Eğitim Öğrenci ve Personel Hareketliliği
- KA103 Yükseköğretim Öğrencileri ve Personeline Yönelik Hareketlilik Projesi
- KA104 Yetişkin Eğitimi Personel Hareketliliği
- KA105 Gençlik Hareketliliği

- (2) Ana Eylem 2(KA2):
- KA200 Birden Fazla Alanda Stratejik Ortaklıklar
- KA201 Okul Eğitimi İçin Stratejik Ortaklıklar
- KA202 Mesleki Eğitim İçin Stratejik Ortaklıklar
- KA203 Yükseköğretim İçin Stratejik Ortaklıklar
- KA204 Yetişkin Eğitimi İçin Stratejik Ortaklıklar
- KA205 Gençlik İçin Stratejik Ortaklıklar
- (3) Ana Eylem 3(KA3):
- KA347 Gençler ve Politika Yapıcılar Arası Diyalog

#### 1.2. Mobility Tool+ Kullanıcıları

Mobility Tool+ Kullanıcıları:

- Yararlanıcı kuruluşlar- Grafiksel kullanıcı arayüzü veya veri alım işlemi yoluyla hareketlilik ve katılımcı ayrıntılarının ve bütçe bilgilerinin oluşturulmasından sorumlu Mobility Tool+'ın asıl kullanıcılarıdır. Aynı zamanda katılımcı rapor verilerine başvurabilirler.
- Ulusal Ajanslar-Ulusal ajans kullanıcıları, projebilgilerini görüntüler ve yararlanıcı tarafından girilen bilgiyi doğrular.
- Avrupa Komisyonu Eğitim ve Kültür Genel Müdürlüğü -Mobility Tool+'ın sistem sahibi ve merkezi yönetici
- Katılımcılar Katılımcı raporları aracılığıyla Mobility Tool +'ın dolaylı kullanıcıları

# 2. MOBILITY TOOL+' A NASIL GİRİŞ YAPILIR?

## 2.1. Mobility Tool + Web Adresinin URL'si Nedir?

Mobility Tool+'a aşağıdaki URL adresinden erişebilirsiniz: https://webgate.ec.europa.eu/eac/mobility

### 2.2. Mobility Tool+'a Nasıl Giriş Yapılır?

Mobility Tool'a giriş yapmak için:

1) ECAS (Avrupa Komisyonu Kimlik Doğrulama Servisi) hesabınızın olması,

2) Mobility Tool+ sistemine kayıtlı olmanız gerekmektedir.

1. aşamada sisteme kaydolma kullanıcı ve şifre oluşturma aşaması ile ilgili daha fazla bilgi için ECAS (Avrupa Komisyonu Kimlik Doğrulama Servisi) Kullanıcı El Kitabını okuyunuz.

2.aşamada ise, eğer kabul edilmiş projenin yararlanıcı kuruluşunun irtibat kişisi olarak belirtilmişseniz, sizin e-posta adresiniz sistemde otomatik olarak tanımlanacaktır. Eğer projede tanımlanan e-posta adresinin sizin olup olmadığından ya da hangi e-posta adresiniz olduğundan emin değilseniz, kabul edilmiş pdf başvuru formuna bakınız veya ulusal ajanstaki ilgili uzmana danışınız.

Mobility Tool+ sayfasına giriş yapmak istediğinizde otomatik olarak kimlik doğrulaması için ECAS giriş sayfasına yönlendirileceksiniz. ECAS sistemini daha önce hiç kullanmamışsanız, doğrulama sistemi sizi aşağıdaki gibi bir ekranla karşılayacaktır. Eğer bu sayfada listelenen Avrupa Merkez Bankası, Avrupa Toplumsal Cinsiyet Eşitliği Enstitüsü, Eurojust vb. gibi herhangi bir kuruluşta veya ajansta çalışmıyorsanız, "External – Partners, Researchers, Citizens"'tan (Dış – Ortaklar, Araştırmacılar, Vatandaşlar) birini seçiniz

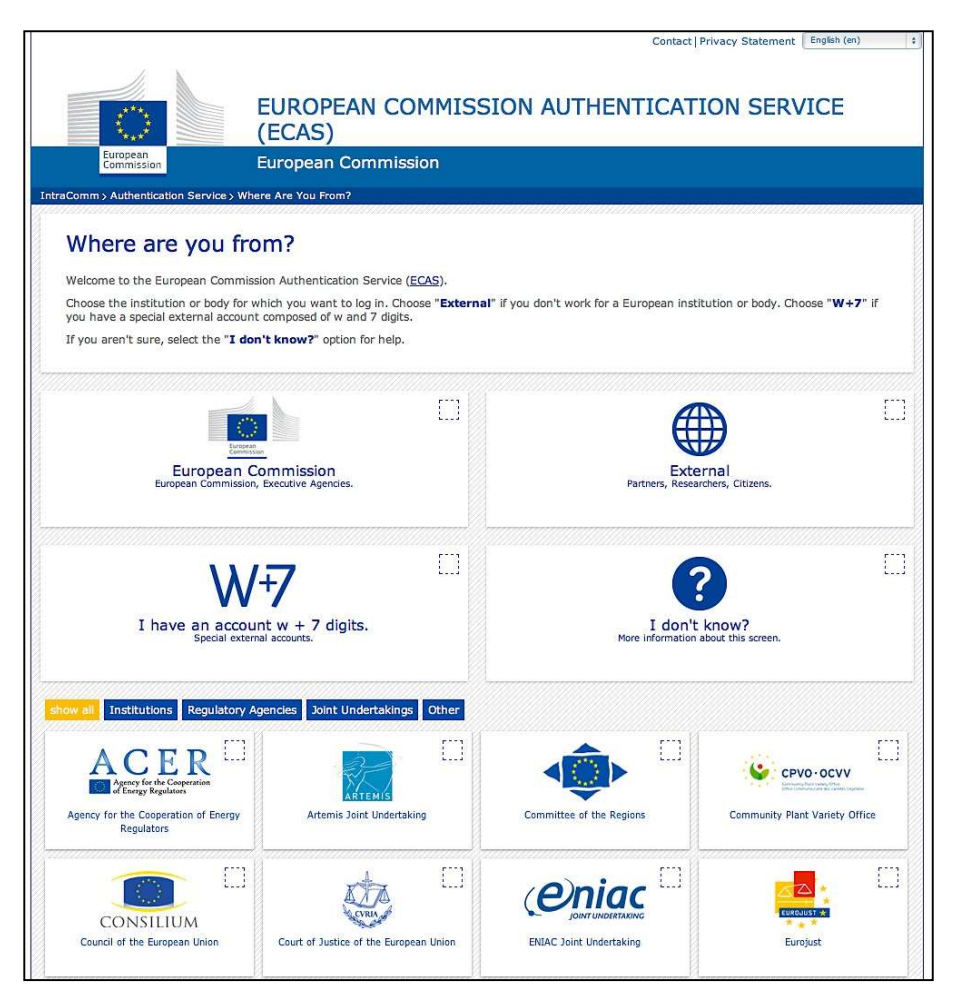

ECAS tarayıcınızda girmiş olduğunuz kurumu hatırlayacak ve sonraki girişlerinizde tercihinizi kullanacaktır. ECAS giriş sayfası aşağıdaki gibidir:

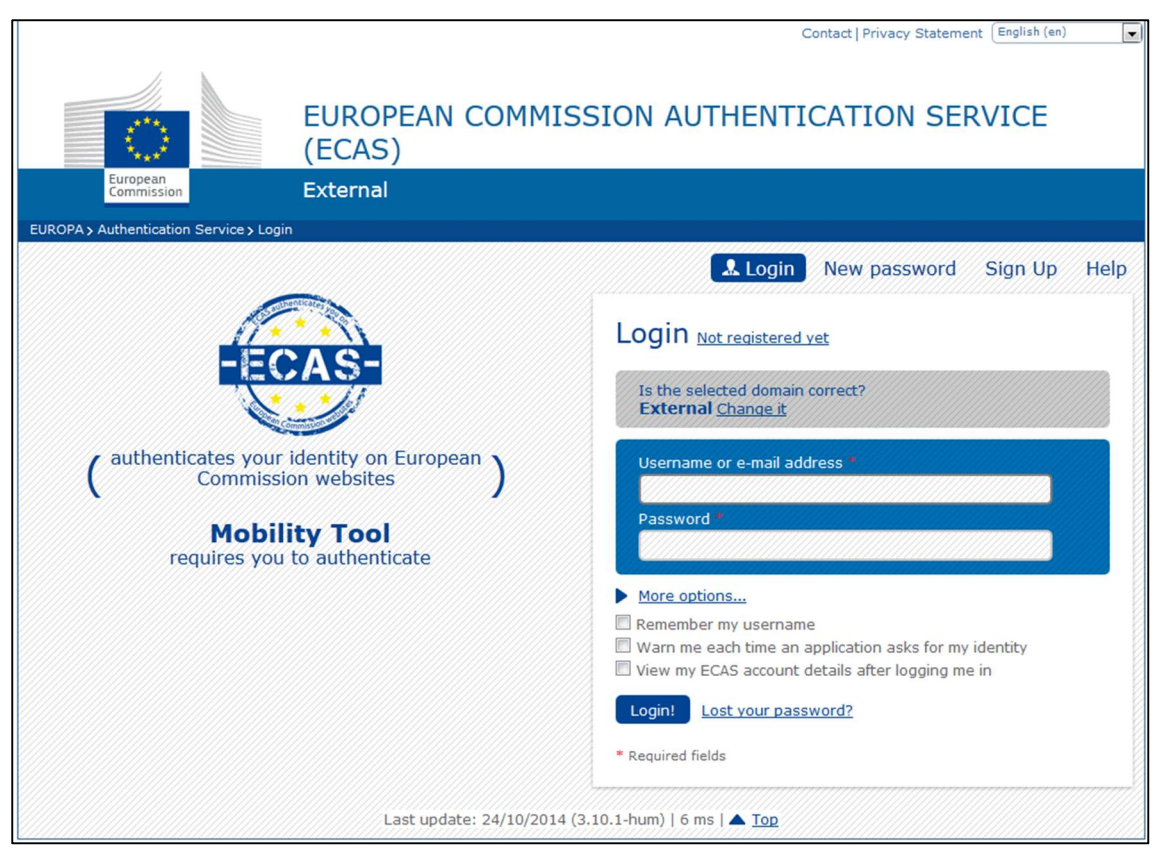

En önemli alanlar:

- "Is the selected domain correct? (Seçilen alan doğru mu?)" bu bölümde her zaman "external(dış)" seçili olmalıdır. Değil ise "Change it (değiştir)" linkine tıklayıp "Neither an institution nor a European body (Kurum veya Avrupa Kurumu Değil)" seçerek değiştiriniz.
- "Username or e-mail address (Kullanıcı adı veya e-posta adresi)" bağlanmak için kullanıcı adı veya e-posta adresi kullanılabilir. Kullanıcı adları kayıt sırasında ECAS tarafından otomatik olarak oluşturulduğu için e-posta adresinin daha kolay hatırlanacağını düşünülerek e-posta adresinin kullanılması önerilmektedir.
- "Password (şifre)" kayıt işlemi sırasında tanımlanan şifre girilmelidir.

# 2.3. Kullanıcı Arayüzünün Dili Nasıl Değiştirilir?

Mobility Tool+ web sitesi birçok dili desteklemektedir. Sizin için kullanılabilir diller sağ üst köşede açılan listeden görüntülenebilir. İngilizce tüm ajanslarda halihazırda seçili dil olarak gelecektir. Bazı ajanslara İngilizce yanında birden çok dil önerisi sunulmaktadır. Örnek olarak, Fransızca konuşan ülkeler için Fransızca, İspanya için İspanyolca ve Polonya için Lehçe vb.

| European Commission<br>Mobility tool                                                                                                    | PLOT                                                                  | ser Status: Logged In: Beneficiary TEST USER - beneficiary [ Log out ] Legal notice [RDI-Erglah.(EN) .                                                                                                    |
|----------------------------------------------------------------------------------------------------|-----------------------------------------------------------------------|----------------------------------------------------------------------------------------------------|
| My Home         Welcome Beneficiary Test         Lifelong Learning Programme         Grant Agreement No       National ID         2013-1-PL1-ERA02-00046         Erasmus+         Grant Agreement No       National<br>ID         2014-1-<br>PL01-KA103-000098         Your National Agency         Name: PL1 Foundation for the Development of<br>Helpdesk - Contact:         • +48 224631302 (LEO, ESF01), +48 2246 | User<br>f the Education System<br>631296 (ERA), +48 224631682 (ESF03) | About the tool<br>Mobility Tool is the system for the management of mobility projects that received an EU<br>grant under the Lifelong Learning and Erasmus-+ programmes. The Tool is developed by<br>the European Commission for you, as beneficiaries of these projects.<br>In the Mobility Tool you will be able to provide all the information on your projects,<br>identify participants and mobilities, complete and update budget information, generate<br>and follow-up participant reports and generate and submit your own report(s) to your<br>National Agency. |
| Email: MTool_Helpdesk@frse.org.pl     Web: mtool.llp.org.pl                                                                                                    |                                                                       |                                                                                                    |

Eğer sizin diliniz listede görünmüyorsa, lütfen ajansınızla irtibata geçiniz.

# 3. PROJE

## 3.1. Proje Bilgileri Nasıl Görüntülenir?

ECAS kullanıcı adı (veya e-posta adresi) ve şifrenizi kullanarak Mobility Tool+' a giriş yapınız. Giriş yaptıktan sonra aşağıdaki gibi bir Mobility Tool+ sayfası karşınıza çıkacaktır. Bu sayfa sizin Mobility Tool+ ana sayfanızdır.

|                                                                                                    |                                                    | Share a strange of the second second s | User Status: Logged in: Beneficiary TEST USER - beneficiary [ Log out ] Legal notice PL01-English (EN)                                                                                                    |
|----------------------------------------------------------------------------------------------------|----------------------------------------------------|----------------------------------------------------------------------------------------------------|----------------------------------------------------------------------------------------------------|
| KO European Con<br>Mobility                                                                                                    | y tool                                             | PL                                                                                                    | 01 Foundation for the Development of the Education System                                                                                                    |
| My Home                                                                                                    |                                                    |                                                                                                    |                                                                                                    |
| Wy Home         Welcome Benefici         Lifelong Learning Prog         Grant Agreement No         2013-1-PL1-ERA02-00046         Erasmus+         Grant Agreement No | ary Test<br>ramme<br>National ID<br>National<br>ID | User                                                                                                    | About the tool<br>Mobility Tool is the system for the management of mobility projects that received an EU<br>grant under the Lifelong Learning and Erasmus+ programmes. The Tool is developed by<br>the European Commission for you, as beneficiaries of these projects.<br>In the Mobility Tool you will be able to provide all the information on your projects,<br>identify participants and mobilities, complete and update budget information, generate<br>and follow-up participant reports and generate and submit your own report(s) to your<br>National Agency. |
| 2014-1-<br>PL01-KA103-000098                                                                                                    |                                                    |                                                                                                    |                                                                                                    |
| Your National Agency<br>Name: PL1 Foundation for the<br>Helpdesk - Contact:<br>• +48 224631302 (LEO,<br>• Email: MTool,Helpdesk<br>• Web: mtool.llp.org.pl            | e Development<br>ESF01), +48 22<br>@frse.org.pl    | of the Education System<br>4631296 (ERA), +48 224631682 (ESF03)                                                                                                    |                                                                                                    |

Proje detaylarınızı görmek için "Hibe Anlaşması Numaranız"(Proje Numaranız) ya da "Ulusal Tanımlama Kodunuz" a tıklayınız.

Hayatboyu Öğrenme Programı ve Erasmus+ Programı kapsamındaki tüm projeleriniz ilgili ekranda görünecektir. Lütfen doğru projeyi seçtiğinizden emin olunuz.

| Welcome Beneficiary Test User         Lifelong Learning Programme         Grant Agreement No         Value         Erasmus+         Grant Agreement No         National         D         2013-1-PL1-ERA02-00046    In the Mobility Tool is the system for the management of mobility projects that received an EU grant under the Lifelong Learning and Erasmus+ programmes. The Tool is developed by the European Commission for you, as beneficiaries of these projects. In the Mobility Tool you will be able to provide all the information, generate and follow-up participant reports and generate and submit your own report(s) to your National Agency. Your National Agency Name: PL1 Foundation for the Development of the Education System Helpdesk - Contact: | European Commission<br>Mobility tool                                                                                                    | User Status: Logged in: Beneficiary TEST USER - beneficiary [ Log out ] Legal notice [R01-Englah(EN) ,                                                                                                    |  |  |  |  |
|----------------------------------------------------------------------------------------------------|----------------------------------------------------------------------------------------------------|----------------------------------------------------------------------------------------------------|--|--|--|--|
| +48 224631302 (LEO, ESF01), +48 224631296 (ERA), +48 224631682 (ESF03)     Email: MTooL,Helpdesk@frse.org.pl                                                                                                    | Wy Home         Welcome Beneficiary Test User         Lifelong Learning Programme         Grant Agreement No         National ID         2013-1-PL1-ERA02-00046         Erasmus+         Grant Agreement No         National ID         2014-1-         PL01-KA103-000098         Your National Agency         Name: PL1 Foundation for the Development of the Education System         Helpdesk - Contact:         + 48 224631302 (LEO, ESF01), +48 224631296 (ERA), +48 224631682 (ESF03)         • Email: MTool_Helpdesk@frse.org.pl | About the tool<br>Mobility Tool is the system for the management of mobility projects that received an EU<br>grant under the Lifelong Learning and Erasmus+ programmes. The Tool is developed by<br>the European Commission for you, as beneficiaries of these projects.<br>In the Mobility Tool you will be able to provide all the information on your projects,<br>identify participants and mobilities, complete and update budget information, generate<br>and follow-up participant reports and generate and submit your own report(s) to your<br>National Agency. |  |  |  |  |

Projenizi seçtikten sonra, ekranınız projeniz ile ilgili bazı bilgileri gösterecektir.

| European Commission<br>Mobility tool                                                                                                    | User Status: Logged in: Ben<br>PLO1 Foundation for the                                                                                                    | fridary TEST USER - beneficiary [ Log Out ] Legal notice PLOT Englah (EN) Development of the Education System                          |
|----------------------------------------------------------------------------------------------------|----------------------------------------------------------------------------------------------------|----------------------------------------------------------------------------------------------------|
| orme Project List Organisations<br>Dject Details for 2014-1-PL01-K/                                                                                                    | Contacts Mobilities A103-000098                                                                                                    | Budget Reports                                                                                                    |
| Context information Programme: Erasmus+ Key Action: KA1 – Learning Mobility of Individuals Action Type: KA103 – Higher education student and staff mobility Call Year: 2014 Round: 1 Start of Project: 10/02/2014 End of Project: 30/04/2015 Project Duration (months): 16 National Agency: PL01 – Foundation for the Development of the Education System For further details about your national agency, please consult the following page: http://ec.europa.eu/programmes/erasmus-plus/tools /national-agencies/index_en.htm | Project information<br>Grant Agreement No.: 2014-1-PL01-KA103-000098<br>National Id:<br>Project Title: -<br>Project Acronym:<br>Beneficiary Organisation information<br>PIC: 949555893<br>Legal Name: Polish Youth Organisation<br>Business Name: Polish Youth Demo Organisation<br>Full legal name (National Language):<br>Erasmus Code: D ELMSHOR01<br>Consortium ID: | History information<br>Created by: MT System User<br>Created on: 21/10/2014 09:06:10<br>Updated by:<br>Updated on: 18/11/2014 10:09:19 |

### 3.2. Kullanıcı Arayüzü Açıklaması

Mobility Tool+ (MT+) kullanıcı arayüzü, proje ekranında dikkat edilmesi gereken önemli unsurlar içerir. Bunlardan en önemli üç tanesi aşağıdaki ekran görüntüsünde kırmızı ile gösterilmiştir.

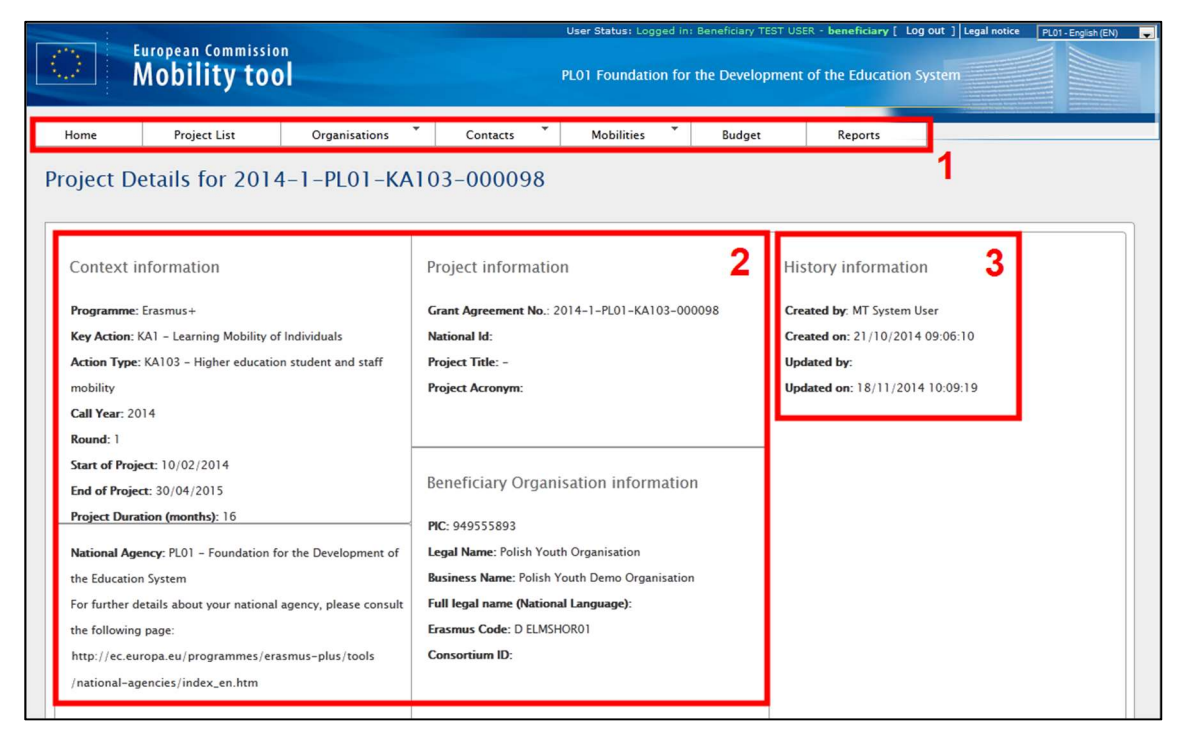

1 ile gösterilen bölümde 7 adet sütundan oluşan bir menü görünmektedir.

- Ana Sayfa ve Proje Listesi (Home and Project List)–Ana sayfaya yönlendirir ve proje listesini ekrana getirir.
- Kurumlar (Organizations)– Projede görev alan kurumları, yararlanıcıları, gönderen, ev sahibi ya da diğer kurumları içerir.
- İrtibatlar (Contacts) Kurumların irtibat bilgilerini gösterir.
- Hareketlilikler (Mobilities) Katılımcılara ait ayrıntılı bilgiler içeren tüm hareketlilikleri listeler.
- Bütçe (Budget)- Projenin bütçe özetini belirtir.
- Raporlar (Reports)– Nihai Raporlar için Ulusal Ajansa kolaylık sağlar.

El kitabının aşağıdaki kısımlarında MT+'ın her bölümü detaylı olarak anlatılacaktır.

2 ile gösterilen bölüm de program, yıl, dönem ve projenin bazı ana bilgileri, projeye hibe veren Ulusal Ajans ve yararlanıcı kurum hakkında bilgi verir.Ekran görüntüsünde seçilen 3.alan Mobility Tool+' da projenin oluşturulma zamanı, son güncelleme zamanı ve son güncellenmenin kim tarafından yapıldığı ile ilgili bilgi verir.

## 3.3. Proje Detaylarındaki Değişiklikler

### 3.3.1. Manüel Değişiklikler

Mobility Tool+' da kurumları, kurum irtibat kişilerini, hareketlilikleri, katılımcıları ve bütçe bilgilerini değiştirebilirsiniz. Bütün diğer proje bilgileri, örnek olarak proje başlığı, Ulusal Ajans proje tanımlama kodu ve proje süresi MT+' da değiştirilemez. Proje detaylarındaki bu ilgili kısımların değiştirilmesi için lütfen ulusal ajansınızla irtibata geçiniz.

### 3.3.2. Otomatik Değişiklikler

Ulusal Ajans tarafından onaylanan bütçe bilgileri, Mobility Tool+ "Bütçe" bölümünde görüntülenir ve Ulusal Ajans tarafından otomatik olarak güncellenir. Eğer burada başvuru formunda bütçede talep edilenden farklı rakamlar görünüyorsa bunun sebebi bütçe revizyonudur.

Onaylanan bütçe bölümü aşağıdaki ekran çıktısında gösterilmektedir.

| Budget for 2014-1-PL01-KA103-000098 |                           |                     |                                                         |                                                   |                          |                                            | Nothing to save                      |                                |
|-------------------------------------|---------------------------|---------------------|---------------------------------------------------------|---------------------------------------------------|--------------------------|--------------------------------------------|--------------------------------------|--------------------------------|
|                                     |                           |                     |                                                         |                                                   |                          | Approved<br>Budget (by<br>National Agency) | Current Budget<br>(in Mobility Tool) | % Current /<br>Approved budget |
| Total P                             | Project                   |                     |                                                         |                                                   |                          | 2,550.00                                   | 0.00                                 | 0.00%                          |
| Organi                              | isational Support         |                     |                                                         |                                                   |                          |                                            |                                      |                                |
| No                                  | of Particinants (evoludi  | ing accinersons'    | . 0                                                     |                                                   |                          |                                            | 0.00                                 |                                |
| 140.                                | . orr anapano (cxada      | ing dec. persons,   |                                                         |                                                   |                          | 0.00                                       | 0                                    | 0.00%                          |
| Except                              | tional costs - Guaran     | itee                |                                                         |                                                   |                          |                                            | 0                                    |                                |
| Lingui                              | istic Support             |                     |                                                         |                                                   |                          |                                            |                                      |                                |
| La                                  | anguage Group             |                     | No. Of Participants for online<br>linguistic assessment | No. Of Participants for<br>Linguistic Preparation | Grant per<br>Participant |                                            |                                      |                                |
|                                     |                           | Online              | 0                                                       | 0                                                 | 0                        |                                            |                                      |                                |
| Gr                                  | roup 1 (DE, EN, ES, FR,   | Licenses            | 0                                                       | 0                                                 | 0                        |                                            |                                      |                                |
| IT,                                 | NL)                       | Training<br>Courses | Not Applicable                                          | 0                                                 | 150                      |                                            |                                      |                                |
| Gr                                  | roup 2 (Other EU official | languages not       |                                                         |                                                   | 150                      |                                            | 0.00                                 |                                |
| inc                                 | cluded in group 1)        |                     | Not Applicable                                          | 0                                                 | 150                      | 0.00                                       | 0.00                                 | 0.00%                          |
| Activity                            | у Туре                    |                     |                                                         |                                                   |                          |                                            |                                      |                                |
| HE                                  | -SMP-P: Student mobili    | ity for traineeshi  | ps between Programme Count                              | ries                                              |                          | 0.00                                       | 0.00                                 | 0.00%                          |
|                                     | Travel Grant              |                     |                                                         |                                                   |                          | 0.00                                       | 0.00                                 | 0.00%                          |
|                                     | Individual Support        |                     |                                                         |                                                   |                          | 0.00                                       | 0.00                                 | 0.00%                          |
|                                     | Special Needs             |                     |                                                         |                                                   |                          | 0.00                                       | 0.00                                 | 0.00%                          |
| HE                                  | -SMS-P: Student mobili    | ity for studies be  | tween Programme Countries                               |                                                   |                          | 2,550.00                                   | 0.00                                 | 0.00%                          |
|                                     | Travel Grant              |                     |                                                         |                                                   |                          | 2,550.00                                   | 0.00                                 | 0.00%                          |
|                                     | Individual Support        |                     |                                                         |                                                   |                          | 0.00                                       | 0.00                                 | 0.00%                          |
|                                     | Special Needs             |                     |                                                         |                                                   |                          | 0.00                                       | 0.00                                 | 0.00%                          |
| HE                                  | -STA-P: Staff mobility fo | or teaching betw    | een Programme Countries                                 |                                                   |                          | 0.00                                       | 0.00                                 | 0.00%                          |
|                                     | Travel Grant              |                     |                                                         |                                                   |                          | 0.00                                       | 0.00                                 | 0.00%                          |
|                                     | Individual Support        |                     |                                                         |                                                   |                          | 0.00                                       | 0.00                                 | 0.00%                          |
|                                     | Special Needs             |                     |                                                         |                                                   |                          | 0.00                                       | 0.00                                 | 0.00%                          |

Bütçe ve bütçe yönetimiyle ilgili konular sonraki bölümlerde daha ayrıntılı olarak anlatılacaktır.

#### 4. KURUMLAR

Kurumlar sayfasında başvuru formunda belirtilmiş olan kurumların listesi görüntülenir. Eyleme bağlı olarak (KA101,102,...) bu liste sadece bir kurumu (yararlanıcı) içerebilirya da birkaç kurum görüntülenebilir. Projenin başvuru formunda belirtilmeyen kurumlar daha sonradan MT+ projeler kısmından manuel olarak oluşturulmalıdır.

#### 4.1. Kurumlar Listesi Nasıl Görüntülenir?

Mobility Tool+' a giriş yapınız ve proje detayları sekmesini açınız. Aşağıdaki ekran çıktısında gösterildiği gibi menünün altındaki "Organisations (Kurumlar)" butonuna tıklayınız.

|                                                                | European Commission Nobility tool PL01 Foundation for the Development of the Education System |                     |                                               |                  |        |                                 |  |  |  |
|----------------------------------------------------------------|-----------------------------------------------------------------------------------------------|---------------------|-----------------------------------------------|------------------|--------|---------------------------------|--|--|--|
| Home                                                           | Project List                                                                                  | Organisations       | Contacts                                      | Mobilities       | Budget | Reports                         |  |  |  |
| Project D                                                      | Project Details for 2014-1-PL01-KA103-000098                                                  |                     |                                               |                  |        |                                 |  |  |  |
| Context                                                        | nformation                                                                                    |                     | Project informat                              | ion              |        | History information             |  |  |  |
| Programme                                                      | : Erasmus+                                                                                    |                     | Grant Agreement No.: 2014-1-PL01-KA103-000098 |                  |        | Created by: MT System User      |  |  |  |
| Key Action:                                                    | KA1 - Learning Mobility of                                                                    | Individuals         | National Id:                                  |                  |        | Created on: 21/10/2014 09:06:10 |  |  |  |
| Action Type                                                    | : KA103 - Higher education                                                                    | n student and staff | Project Title: -                              |                  |        | Updated by: Michal Osmenda      |  |  |  |
| mobility                                                       |                                                                                               |                     | Project Acronym:                              |                  |        | Updated on: 18/11/2014 10:09:19 |  |  |  |
| Call Year: 2                                                   | 014                                                                                           |                     |                                               |                  |        |                                 |  |  |  |
| Round: 1                                                       |                                                                                               | -                   |                                               |                  |        |                                 |  |  |  |
| Start of Proj                                                  | ect: 10/02/2014                                                                               |                     | Beneficiary Organisation information          |                  |        |                                 |  |  |  |
| Project Dur                                                    | Project Duration (months): 16                                                                 |                     |                                               | ~ PIC: 949555893 |        |                                 |  |  |  |
| National Agency: PL01 - Foundation for the Development of      |                                                                                               |                     | Legal Name: Polish Youth Organisation         |                  |        |                                 |  |  |  |
| the Education System                                           |                                                                                               |                     | Business Name: Polish Youth Demo Organisation |                  |        |                                 |  |  |  |
| For further details about your national agency, please consult |                                                                                               |                     | Full legal name (National Language):          |                  |        |                                 |  |  |  |
| the followin                                                   | g page:                                                                                       |                     | Erasmus Code: D ELMSHOR01                     |                  |        |                                 |  |  |  |
| http://ec.e                                                    | ropa.eu/programmes/era                                                                        | smus-plus/tools     | Consortium ID:                                |                  |        |                                 |  |  |  |
| /national-a                                                    | gencies/index_en.htm                                                                          |                     |                                               |                  |        |                                 |  |  |  |

Aşağı açılan menüden "List Organisations" (Kurumları Listele) sekmesine tıklayınız.

| Organisations             | Contact |  |  |  |  |
|---------------------------|---------|--|--|--|--|
| List Organisations        |         |  |  |  |  |
| Create a new Organisation |         |  |  |  |  |

Kurumlar Listesi bir tablo halinde şekildeki gibi ekrana gelecektir.

|   | - | • X         | <b>(1)</b> | Search:             |                                         |            |          |                | Show 50 🖌 e<br>Showing 1 to | ntries<br>2 of 2 entries |
|---|---|-------------|------------|---------------------|-----------------------------------------|------------|----------|----------------|-----------------------------|--------------------------|
| # |   | Beneficiary | PIC 🔺      | Organisation ID 🗧 🗍 | Legal Name                              | Department | Country  | City +         | Public Body                 | Non-profit               |
|   | 1 | V           | 949555893  | 000098-ORG-00001    | Polish Youth Organisation               |            | Poland   | Kraków         |                             |                          |
|   | 0 |             | 949593626  | 000098-ORG-00002    | Instituto Politécnico de Castelo Branco |            | Portugal | Castelo Branco | 1                           | V                        |

Kurumlar yararlanıcı, gönderen ve ev sahibi ya da diğer türler olmak üzere sınıflandırılabilir. Yararlanıcı kurumun aşağıdaki resimde kırmızı ile gösterildiği üzere

"Beneficiary" (yararlanıcı) sütununun altındaki kutucuğun işaretlenerek belirtilmesi gerektiğini unutmayınız.

|   | 2 4 | - ×         |           | Search:          |                                         |                |          |                | Show 50 🖌 e<br>Showing 1 to | ntries<br>2 of 2 entries |
|---|-----|-------------|-----------|------------------|-----------------------------------------|----------------|----------|----------------|-----------------------------|--------------------------|
| # |     | Beneficiary | PIC 🔺     | Organisation ID  | Legal Name                              | + Department + | Country  | City           | Public Body                 | Non-profit               |
|   | 1   | V           | 949555893 | 000098-ORG-00001 | Polish Youth Organisation               |                | Poland   | Kraków         |                             |                          |
|   | 1   |             | 949593626 | 000098-ORG-00002 | Instituto Politécnico de Castelo Branco |                | Portugal | Castelo Branco | 7                           |                          |

Kurumlar listesi sayfası hızlı filtreleme ve ara gibi özellikler kullanılmasına olanak sağlar. Kurumlar PIC, kurum tanımlama kodu, yasal adı, bölümü, ülke ve şehir özelliklerine göre filtrelenebilir.

Kurumlar listesi birçok ek fonksiyonu içermektedir. Bu fonksiyonları web sitesinin üst kısmında bulunan menüde bulabilirsiniz. Aşağıdaki grafikte her bir butonun ve ilgili eylemin açıklaması yer almaktadır.

| Simge/buton  | Açıklama                                                                                                    |
|--------------|----------------------------------------------------------------------------------------------------|
| ₩±==<br>₩±== | "Select All" (Tümünü seç) – Listedeki tüm elementleri seçer ya da seçimi kaldırır.                                                                                                    |
| +            | "Add New" (Yeni ekle) – Listeye yeni bir element ekler.                                                                                                    |
| ×            | "Delete" (Sil) – Seçili elementi siler.                                                                                                    |
|              | "Export Excel/CSV" (Excel Dışa Aktarım/CSV) – Veri<br>Al listesi olarak Excel/CSV dosyası görüntülenmektedir.<br>Lütfen dikkat ediniz, sadece listede görünür olan<br>elementleri CSV dosyasına aktarabilirsiniz. Bu da<br>demek oluyor ki eğer listenizde filtreleme yaptıysanız,<br>sadece bu veriler CSV dosyasında gözükecektir. |
| -            | "Print" (Yazdır) – Listeyi yazdırır. Lütfen dikkat ediniz,<br>sadece listede görünür olan elementleri yazdırabilirsiniz.<br>Bu da demek oluyor ki eğer listenizde filtreleme<br>yaptıysanız, sadece bu veriler yazdırılabilecektir.                                                                                                  |
|              | "Add/Delete Columns (Ekle/Sil Sütunları) – ekle/sil<br>simgesi sütunda gözükmektedir. Bu değişiklikler,<br>MT+'da başka bölümlerde gezmeye başlarsanız<br>kaydedilemez.                                                                                                    |
| Search:      | General search field (Genel Arama Alanı) – Listedeki<br>herhangi bir veriyi aramak istediğimizde kullanılabilir.<br>Liste dinamik olarak arama sonucuna göre<br>şekillenecektir.                                                                                                    |
|              | "Reset Filters" (Filtrelemeyi Sıfırlama) – Filtreleme<br>sonuçlarını temizler. (Arama geçmişini temizlemeye<br>benzer)                                                                                                    |

## 4.2. Yeni Kurum Nasıl Eklenir?

Mobility Tool+'a giriş yapınız ve proje listesine tıklayınız. Üst menüde bulunan kurumlar sekmesine gelerek "Yeni Kurum Ekle" kısmını seçiniz. (Create New Organisation)

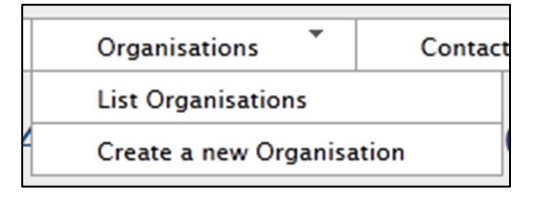

Ortakların detaylı bilgileri görünecektir. Projenin eylem türüne bağlı olarak, eklemek istediğiniz kurumun PIC numarasını sisteme girmeniz gerekebilir. Özel durumlarda PIC numarası girme zorunluluğununu ortadan kaldırmak amacıyla "Non-PIC Organization" (PIC NumarasıOlmayanKurum)seçeneğini tıklamanız gerekmektedir.

Her iki durumda da, kurum numarası (organisation ID) Mobility Tool+' da kuruma özel bir belirleyiciyle ekrana otomatik olarak dolu gelecektir. Yüksek Öğretim kurumları için ise ERASMUS tanımlama kodu varsa ilgili alana girilmelidir. Tek önemli şart kurum tanımlama kodunun özgün olmasıdır.

Yorum alanı, herhangi bir ilave not ya da öneri için ekranda yer almaktadır.

Not:

Ortakların ayrıntıları proje süresince herhangi bir zamanda değiştirilebilecektir.

| Create Organisatio                                                                                                    | n                  |                     |                                                                                                    | ×           |
|----------------------------------------------------------------------------------------------------|--------------------|---------------------|----------------------------------------------------------------------------------------------------|-------------|
| <b>_</b>                                                                                                    |                    |                     |                                                                                                    |             |
| Grant Agreemer                                                                                                    | nt No. 2014-1-Pl   | 01-KA103-000098     | 3                                                                                                    |             |
| Organisation info                                                                                                    | ormation———        |                     |                                                                                                    |             |
| PIC*<br>Non-PIC<br>Organisation<br>Organisation ID*<br>Erasmus Code<br>Legal Name<br>Business Name<br>Full legal name<br>(National<br>Language)<br>Acronym<br>National ID (if<br>applicable) | 000098-ORG-000     | Check PIC           | Type of<br>Organisation<br>VAT<br>Co-Beneficiary<br>Public Body<br>Non-profit<br>Number of<br>employees below<br>250? | •           |
| Address and con<br>Legal Address<br>Country                                                                                                    | itact information- | /]                  | Email<br>Website                                                                                                    |             |
| Region                                                                                                    | [Choose a region   |                     | Telephone 1                                                                                                    |             |
| P.O. Box                                                                                                    |                    |                     | Telephone 2                                                                                                    |             |
| Post Code                                                                                                    |                    |                     | Fax                                                                                                    |             |
| CEDEX                                                                                                    |                    |                     |                                                                                                    |             |
| Organisa                                                                                                    | ation Comments     | This is a comment F | ield                                                                                                    | .::         |
|                                                                                                    |                    |                     |                                                                                                    | Cancel Save |

#### PIC numarası olan kurumlar

Eğer kurumun özgün bir PIC numarası varsa, PIC alanına ilgili numarayı giriniz. Daha sonrasında "Check PIC" (PIC numarasını kontrol et) butonuna basınız. Yararlanıcı giriş veritabanından ilgili PIC numarası ile alakalı tüm veriler (kurum adı, tipi, adresi ya da Erasmus tanımlama kodu vb. Alanlar) otomatik olarak ekrana gelecektir. Kurumda 250' den az çalışan kişi varsa kısaltma, bölüm gibi alanları da ekranda belirtebilirsiniz.

Eğer kurum zaten projede varsa, bir hata mesajı alacaksınız"This PIC is not unique in this project" "İlgili proje için yazılan bu PIC numarası özgün değildir."

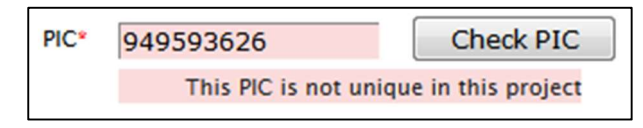

PIC numarası girildikten sonra kurum bilgileri görüntülenemiyorsa, Ulusal Ajansınızla irtibata geçiniz.

# PIC numarası olmayan kurumlar

Eklemek istediğiniz kurumun PIC numarası yoksa "Non-PIC Organisation" (PIC Numarası Olmayan Kurum) diye belirtilen alandaki kutucuğu işaretlemeniz gerekmektedir.

Not: Tüm kırmızı yıldız işaretiyle gösterilen bölümler doldurulmalı veya seçilmelidir.

|                                                                                                    | nt No. 2014-1-                                         | PL01-KA103-000098                          |             |   |
|----------------------------------------------------------------------------------------------------|--------------------------------------------------------|--------------------------------------------|-------------|---|
| Organisation inf                                                                                                   | ormation                                               |                                            |             |   |
| Non-PIC<br>Organisation                                                                                            |                                                        | Type o<br>Organisation                     | f           | • |
| Organisation ID*                                                                                                   | 000098-ORG-00                                          | VA VA                                      | Т           |   |
| Legal Name *                                                                                                    |                                                        | Co-Beneficiar                              | y 🔲         |   |
| Business Name*                                                                                                    |                                                        | Public Bod                                 | У           |   |
| Full legal name                                                                                                    |                                                        | Non-profi                                  | it 📃        |   |
| (National                                                                                                    |                                                        | Number o                                   | f           | • |
| Language)                                                                                                    |                                                        | employees below                            | N           |   |
| Acronym                                                                                                    |                                                        | 250                                        | 2           |   |
| National ID (if                                                                                                    |                                                        |                                            |             |   |
| applicable)                                                                                                    |                                                        |                                            |             |   |
|                                                                                                    |                                                        |                                            |             |   |
| Department                                                                                                    |                                                        |                                            |             |   |
| Department<br>Address and cor<br>Legal Address*                                                                    | itact informatior                                      | Email                                      | •           |   |
| Department<br>Address and cor<br>Legal Address*<br>Country *                                                       | itact informatior                                      | Email<br>Try] - Website                    | *<br>e      |   |
| Department<br>Address and cor<br>Legal Address*<br>Country *<br>Region*                                            | itact information<br>[Choose a coun<br>[Choose a regic | Email<br>try] - Websit<br>n] - Telephone 1 | *<br>e      |   |
| Department<br>Address and cor<br>Legal Address*<br>Country *<br>Region*<br>P.O. Box                                | Itact information<br>[Choose a coun<br>[Choose a regio | Email<br>try]  Telephone 1<br>Telephone 2  | *<br>e<br>2 |   |
| Department<br>Address and cor<br>Legal Address*<br>Country *<br>Region*<br>P.O. Box<br>Post Code                   | Itact information<br>[Choose a coun<br>[Choose a regio | Email<br>try]                              | *           |   |
| Department<br>Address and cor<br>Legal Address*<br>Country *<br>Region*<br>P.O. Box<br>Post Code<br>CEDEX          | Itact information<br>[Choose a coun<br>[Choose a regio | Email<br>try]                              | *           |   |
| Department<br>Address and cor<br>Legal Address*<br>Country *<br>Region*<br>P.O. Box<br>Post Code<br>CEDEX<br>City* | itact information<br>[Choose a coun<br>[Choose a regio | Email<br>try]                              | *           |   |
| Department<br>Address and cor<br>Legal Address*<br>Country *<br>Region*<br>P.O. Box<br>Post Code<br>CEDEX<br>City* | tact information<br>[Choose a coun<br>[Choose a regio  | Email<br>try]                              | *           |   |
| Department<br>Address and cor<br>Legal Address*<br>Country *<br>Region*<br>P.O. Box<br>Post Code<br>CEDEX<br>City* | Itact information                                      | Email<br>try]                              | *           |   |
| Department<br>Address and cor<br>Legal Address*<br>Country *<br>Region*<br>P.O. Box<br>Post Code<br>CEDEX<br>City* | itact information<br>[Choose a coun<br>[Choose a regio | Email<br>try]                              | *           |   |
| Department<br>Address and cor<br>Legal Address*<br>Country *<br>Region*<br>P.O. Box<br>Post Code<br>CEDEX<br>City* | ation Comments                                         | Email<br>try]                              | *           |   |

# 4.3. Kurum Bilgileri Nasıl Düzenlenir?

Mobility Tool+' a giriş yapınız ve proje detaylarını seçiniz. Üstteki menüde "Organisations" (Kurumlar) sekmesinin altındaki "List Organisations" (Kurumları Listele) sekmesine tıklayınız.

Düzenlemek istediğiniz ortağın yanındaki kalem simgesine ekran çıktısında gösterildiği gibi tıklayınız.

|   | Show 🖲 🕂 + 🗙 🖄 🖶 🏥 Search: 🌀 🐻 Show 🗐 entries<br>Showing 1 to 2 of 2 entrie |             |           |                  |                                         |            |          |                |             |            |
|---|-----------------------------------------------------------------------------|-------------|-----------|------------------|-----------------------------------------|------------|----------|----------------|-------------|------------|
| # |                                                                             | Beneficiary | PIC 🔺     | Organisation ID  | e Legal Name                            | Department | Country  | City           | Public Body | Non-profit |
|   | 1                                                                           |             | 949555893 | 000098-ORG-00001 | Polish Youth Organisation               |            | Poland   | Kraków         |             |            |
|   | 1                                                                           |             | 949593626 | 000098-ORG-00002 | Instituto Politécnico de Castelo Branco |            | Portugal | Castelo Branco | V           | 7          |

Kurum detayları şekildeki gibi görüntülendikten sonra, kurum bilgilerini düzenlemek için ekranın üstünde görüntülenen "Edit" (Düzenle) butonuna tıklayınız.

|                                                                                                    | ormation-                                                                        |                 |                                                       |                                                     |   |
|----------------------------------------------------------------------------------------------------|----------------------------------------------------------------------------------|-----------------|-------------------------------------------------------|-----------------------------------------------------|---|
| PIC                                                                                                    | 949593626                                                                        | Check PIC       | Type of<br>Organisation                               | Higher education institution (terti                 | • |
| Organisation ID                                                                                                    | 000098-ORG-00002                                                                 |                 | VAT                                                   |                                                     | - |
| Erasmus Code                                                                                                    | P CASTELO01                                                                      | / 🖉 🖻           | Co-Beneficiary                                        |                                                     |   |
| Legal Name                                                                                                    | Instituto Politécnico                                                            | de Castelo Bran | Public Body                                           |                                                     |   |
| Business Name                                                                                                    | IPCB                                                                             |                 | Non-profit                                            |                                                     |   |
| Full legal name<br>(National<br>Language)                                                                                   |                                                                                  |                 | Number of<br>employees below<br>250?                  |                                                     | • |
| Acronym                                                                                                    |                                                                                  |                 |                                                       |                                                     |   |
| National ID (if                                                                                                    | 504152980                                                                        |                 |                                                       |                                                     |   |
| applicable)                                                                                                    |                                                                                  |                 |                                                       |                                                     |   |
| applicable)<br>Department                                                                                                   |                                                                                  |                 |                                                       |                                                     |   |
| applicable)<br>Department                                                                                                   | stact information                                                                |                 |                                                       |                                                     |   |
| applicable)<br>Department<br>Address and co                                                                                 | ntact information-                                                               | abral 10        | Fmail                                                 |                                                     | _ |
| applicable)<br>Department<br>Address and co<br>Legal Address                                                                | ntact information<br>Av. Pedro Álvares Ca                                        | abral, 12       | Email                                                 | uuuu joch at                                        | _ |
| applicable)<br>Department<br>Address and co<br>Legal Address<br>Country<br>Region                                           | ntact information<br>Av. Pedro Álvares Ca<br>Portugal                            | abral, 12       | Email<br>Website<br>Telephone 1                       | www.ipcb.pt                                         |   |
| applicable)<br>Department<br>Address and CO<br>Legal Address<br>Country<br>Region<br>P.O. Box                               | ntact information<br>Av. Pedro Álvares Ca<br>Portugal<br>Centro (PT)             | abral, 12<br>v  | Email<br>Website<br>Telephone 1<br>Telephone 2        | www.ipcb.pt<br>+351 272 339 600                     |   |
| applicable)<br>Department<br>Address and co<br>Legal Address<br>Country<br>Region<br>P.O. Box<br>Post Code                  | ntact information<br>Av. Pedro Álvares Ca<br>Portugal<br>Centro (PT)             | abral, 12       | Email<br>Website<br>Telephone 1<br>Telephone 2<br>Fax | www.ipcb.pt<br>+351 272 339 600                     |   |
| applicable)<br>Department<br>Address and CO<br>Legal Address<br>Country<br>Region<br>P.O. Box<br>Post Code<br>CEDEX         | ntact information<br>Av. Pedro Álvares Ca<br>Portugal<br>Centro (PT)<br>6000-084 | abral, 12<br>v  | Email<br>Website<br>Telephone 1<br>Telephone 2<br>Fax | www.ipcb.pt<br>+351 272 339 600<br>+351 272 339 601 |   |
| applicable)<br>Department<br>Address and CO<br>Legal Address<br>Country<br>Region<br>P.O. Box<br>Post Code<br>CEDEX<br>City | ntact information<br>Av. Pedro Álvares Ca<br>Portugal<br>Centro (PT)<br>6000-084 | abral, 12       | Email<br>Website<br>Telephone 1<br>Telephone 2<br>Fax | www.ipcb.pt<br>+351 272 339 600<br>+351 272 339 601 |   |
| applicable)<br>Department<br>Address and co<br>Legal Address<br>Country<br>Region<br>P.O. Box<br>Post Code<br>CEDEX<br>City | Av. Pedro Álvares Ca<br>Portugal<br>Centro (PT)<br>6000-084<br>Castelo Branco    | abral, 12       | Email<br>Website<br>Telephone 1<br>Telephone 2<br>Fax | www.ipcb.pt<br>+351 272 339 600<br>+351 272 339 601 |   |

Değiştirdiğiniz bilgileri "Save" (Kaydet) demelisiniz, yoksa değişiklikler ekranda görülemeyecektir. Değişikliklerin kaydedildiğine dair doğrulama mesajı karşınıza çıkacaktır.

Kurum profilindeki sadece birkaç alan etkili bir biçimde düzenlenebilir. Ekrandaki alanlarda belirtilen bilgilerin çoğu kurumların Katılımcı Portalı (URF)'ndan PIC numaraları alınırken girilen bilgilerden otomatik olarak gelmektedir. Eğer herhangi bir değişiklik gerekirse ilk önce katılımcı portalından gerekli değişiklik yapılıp daha sonra yeni bilgilerin MT+ ' da PIC numarasını "Check PIC" (Kontrol Et) butonuna tıklanarak güncellenmesi gerekmektedir.

Kurum veya eylem türüne bağlı olarak, Erasmus kodu alanı kurum formu ekranında görünecektir. Bu alan ECHE (Yüksek Öğretim Erasmus Beyannamesi) ile bağlantılıdır ve Erasmus+Programı Beyannamesi almış ECHE veritabanında bulunan yükseköğretim kurumlarını aramak için kullanılabilir.

| Erasmu        | s Code          |                                              | ê<br>• <b>Q X</b> 4 |
|---------------|-----------------|----------------------------------------------|---------------------|
| PIC           | Erasmus<br>Code | Legal Name                                   | Busi                |
| 949593626     | P<br>CASTELO01  | Instituto Politécnico de<br>Castelo Branco   |                     |
| 946490111     | PL<br>BIELSKOO1 | Bielska Wyzsza Szkola im. J.<br>Tyszkiewicza | BWS im. J.          |
| 946544043     | PL<br>RADOM04   | WYZSZA SZKOLA HANDLOWA                       |                     |
| 946619509     | HU<br>BUDAPES41 | IBS Nemzetközi Üzleti<br>Foiskola            |                     |
| 946800608     | TR SINOPO1      | Sinop Üniversitesi                           |                     |
| 946810987     | NL<br>APELDO06  | Politieacademie                              | Pol                 |
| ▲ 1 100 0 407 | E 1 AC 104130   |                                              | ,_▼<br>▶            |

Yararlanıcı kurum detayları yararlanıcı kurum tarafından değiştirilemez, sadece Ulusal Ajans tarafından bu bilgiler değiştirilebilir. Eğer bilgilerin değişmesi gerekiyorsa lütfen Ulusal Ajansınızla irtibata geçiniz. Ulusal Ajansınız tarafından herhangi bir değişiklik yapıldıktan sonra, bu yeni bilgileri MT+' daki projenizde düzenleyiniz. Ulusal ajansınız tarafından bir bilgi değişikliği yapıldığında, ilgili değişikliği MT+' daki projenize aynen yansıtınız.

#### 4.4. Kurum Listesi Nasıl Dışarıya Aktarılır?

Kurumların listesi bir CSV dosyasına aktarılabilir. Aktarılmış liste, kurumlar sayfasındaki alanların aynısı içermektedir.

Mobility Tool+'a giriş yapınız, projenizi açınız ve listedeki "Organisations" (Kurumlar) butonuna tıklayınız. Partner listesi menüsünden Excel Simgesine tıklayınız. Dışa aktarılmış dosyayı bilgisayarınıza kaydediniz.

## 4.5. Kurum Nasıl Kaldırılır?

Mobility Tool+' a giriş yapınız, proje detaylarınızı açınız. Üst menüdeki "Organisations" (Kurumlar) Li stesinin üstüne geliniz, alt menüdeki "List Organisations".(Kurumları Listele) sekmesini seçiniz.

Kaldırmak istediğiniz ortağın yanındaki seçim kutusunu işaretleyiniz. Dikkat edilmesi gereken bir husus; kendi yararlanıcı kurumunuzu listeden kaldırmanız mümkün değildir. Projede girilmiş hareketliliklerin parçası olan gönderen ve ev sahibi kurumlar da silinemez.

| Ø   | ł | X        | 1) <b> </b> | Search:          | - 2                                     | 5          |           |                |             |            |  |  |
|-----|---|----------|-------------|------------------|-----------------------------------------|------------|-----------|----------------|-------------|------------|--|--|
| # 2 |   | eficiary | PIC 🔺       | Organisation ID  | Legal Name                              | Department | e Country | City           | Public Body | Non-profit |  |  |
|     |   | 7        | 949555893   | 000098-ORG-00001 | Polish Youth Organisation               |            | Poland    | Kraków         |             |            |  |  |
|     | 1 |          | 949593626   | 000098-ORG-00002 | Instituto Politécnico de Castelo Branco |            | Portugal  | Castelo Branco | V           | 7          |  |  |

"Delete" (Sil) simgesine 🗙 tıklayınız. Seçilen kurum silinecektir.

# 5. İRTİBAT KİŞİLERİ

#### 5.1. Kurum İrtibat Kişileri Kimlerdir?

Projenin parçası olan kurumlar proje için bir veya daha fazla irtibat kişisine sahip olabilirler. Varsayılan haliyle, yalnızca yararlanıcı kurumun irtibat kişisine ve yasal temsilciye Mobility Tool+ erişimi verilmiştir. Ancak, bu kullanıcılar, yalnızca kendi kurumlarının ilave irtibat kişilerine, proje bilgilerini düzenleyebileceklerini ve değiştirebileceklerini göz önünde bulundurarak, Mobility Tool+ proje bilgileri erişimi sağlayabilirler.

### 5.2. İrtibat Kişileri Nasıl Görüntülenir?

Mobility Tool+' a giriş yapın ve proje detaylarınızı açın. Üst menüden "Contacts" (İrtibatlar)' a tıklayınız.

|      | European Commission<br>Mobility tool |               |          | PL01 Foundation for | the Development | of the Education Sy | /stem | Log out ] Legai notice | PL01 - English (EN) |  |
|------|--------------------------------------|---------------|----------|---------------------|-----------------|---------------------|-------|------------------------|---------------------|--|
| Home | Project List                         | Organisations | Contacts | Mobilities          | Budget          | Reports             |       |                        |                     |  |

Sonra, içerik menüsünden "List Contacts" (İrtibatları Listele)' i seçiniz.

| Contacts         | Mobilitie |
|------------------|-----------|
| List Contacts    |           |
| Create a new Cor | ntact     |

Tüm kurumların irtibat kişilerini içeren bir tablo görüntülenecektir.

| 🚝 🕂 🗙 🗐 🚎 🋄 Search: 🦷 🎖 |   |                      |                 |            |          |               |         | Show 50 - entries<br>Showing 1 to 3 of 3 entries |                              |             |                         |                      |                      |
|-------------------------|---|----------------------|-----------------|------------|----------|---------------|---------|--------------------------------------------------|------------------------------|-------------|-------------------------|----------------------|----------------------|
| #                       |   | Contact Last<br>Name | Contact First 🔒 | Department | Position | Telephone 1   | Email 🔶 | PIC                                              | Legal Name                   | Beneficiary | Legal<br>Representative | Preferred<br>Contact | Access to<br>Project |
|                         | 1 | User                 | Test            |            | N/A      | +48121234567  |         | 949555893                                        | Polish Youth<br>Organisation |             |                         |                      | 1                    |
| m                       | 1 | LastName             | FirstName       | Department | Position | +482278945612 |         | 949555893                                        | Polish Youth<br>Organisation |             | [V]                     | 1                    | 1                    |
| -                       | 1 | LastName             | FirstName       | Department | Position | +32789865412  |         |                                                  | TEST ORGANISATION            |             |                         |                      |                      |

Tablo irtibat kişilerinin soyadlarını, adlarını, bölümlerini, ünvanlarını, telefon numaralarını, e-postalarını, kurumlarının PIC numarasını, kurumun yasal adını, kurumun yararlanıcı olup olmadığını, irtibat kişisinin kurumun yasal temsilcisi olup olmadığını, irtibat kişisinin kurumun tercih edilen irtibat kişisini olup olmadığını ve irtibat kişisinin projeye erişimi olup olmadığını gösterir.

Liste sıralanabilir ve filtrelenebilir. Sıralama ve filtreleme seçenekleri 4.1 bölümünde açıklanmıştır.

### 5.3. Kurum İrtibat Kişisi Nasıl Eklenir?

İrtibat kişileri Mobility Tool+ sayfasının "Contacts" (İrtibatlar) sayfasından eklenebilir.

Mobility Tool+'a giriş yapınız ve proje detaylarınızı açınız. Üst menüden "Contacts" (İrtibatlar)'a tıklayınız. Sonra açılır listeden "Create a new Contact" (Yeni İrtibat Yarat)'i seçiniz.

| Contacts           | Mobiliti |
|--------------------|----------|
| List Contacts      |          |
| - Create a new Cor | itact    |

Yeni bir irtibat kişisi formu görüntülenecektir. Kırmızı yıldızla işaretlenmiş tüm alanlar doldurulmak zorundadır.

Her kurum için en az bir adet tercih edilen irtibat kişisi olmak zorundadır. İlk irtibat kişisi otomatik olarak tercih edilen olacaktır. Yararlanıcı kurum için, tercih edilen irtibat kişisi veya kişileri, Mobility Tool+' tan proje güncellemeleri gibi işlemler ile ilgili bildirimler alacaktır.

Adres detayları için, "Same as Organisation" (Kurum ile aynı) seçildiğinde kurum detaylarındaki bilgiler otomatik olarak gelecektir. Adres detayları otomatik olarak doldurulduktan sonra değiştirilebilir.

| -Contact             |                                                                                                    |
|----------------------|----------------------------------------------------------------------------------------------------|
| Organisation *       | 949555893 - Polish Youth Organisation [(Beneficiary)]                                                                                      |
| Title *              |                                                                                                    |
| Contact Gender *     | F - Female 👻                                                                                                    |
| Contact First Name * |                                                                                                    |
| Contact Last Name *  |                                                                                                    |
| Department           |                                                                                                    |
| Position *           |                                                                                                    |
| Preferred Contact    |                                                                                                    |
| Same as Organisation |                                                                                                    |
| Legal Address *      |                                                                                                    |
| Country *            | <b>-</b>                                                                                                    |
| Region *             | ADZZ - Andorra                                                                                                    |
| P.O. Box             |                                                                                                    |
| Post Code            |                                                                                                    |
| CEDEX                |                                                                                                    |
| City *               |                                                                                                    |
| Email *              |                                                                                                    |
| Wobsito              |                                                                                                    |
| website              | http://                                                                                                    |
| Telephone T*         |                                                                                                    |
| Telephone 2          |                                                                                                    |
| Fax                  |                                                                                                    |
| Contact Comments     | This is a comment Field                                                                                                    |
| <b>A</b>             | Select this option to invite the user to use the website Mobility Tool. An invitation will be sent by Email to the address provided above. |
|                      | Access to Project                                                                                                    |

Eklenmek istenen irtibat kişisi yararlanıcı kurumdan ise ekranın altında "Access to Project" (Projeye Erişim) diye ek bir seçenek görüntülenecektir. Bu seçenek, yararlanıcı kurumun irtibat kişilerinin Mobility Tool+ proje sayfasına erişmesine ve proje detaylarını yönetmesine olanak sağlar. Yararlanıcı kurum irtibat kişileri, bu rehberin "Mobility Tool+'a nasıl giriş yaparım?" bölümünde detaylandırıldığı üzere, ECAS hesabına sahip olmalıdır.

İrtibat detaylarını içeren her sayfada, irtibatı kimin ne zaman oluşturduğunu gösteren, "History Information" (Geçmiş Bilgileri) adında bir bölüm olduğuna dikkat ediniz. Aynı zamanda, bu bölüm, irtibat detaylarını en son düzenleyenin kim olduğunu ve ne zaman gerçekleştiğini de gösterir. Bu bölüm, aşağıdaki ekran görüntüsünde belirtildiği üzere, irtibat detaylarının sağında gösterilir.

| Contact Detail                                                          | s for 2014-1-PL01-K                              | A103-000098    | l.            |                                                                                |                                                                               |
|-------------------------------------------------------------------------|--------------------------------------------------|----------------|---------------|--------------------------------------------------------------------------------|-------------------------------------------------------------------------------|
| Add New                                                                 | 🥖 Edit                                           |                |               |                                                                                |                                                                               |
| Organisation inform<br>PIC<br>Legal Name<br>Contact Person—             | nation<br>949555893<br>Polish Youth Organisation |                | ☑ Beneficiary | History inform<br>Created by :<br>Created on :<br>Updated by :<br>Updated on : | nation<br>18/11/2014 10:07:43<br>Beneficiary Test User<br>18/11/2014 14:57:08 |
| Title<br>Contact First Name<br>Contact Last Name                        | Mr<br>Test<br>User                               | Contact Gender | Male          | Contact Com                                                                    | nents                                                                         |
| Department<br>Legal Representa<br>Preferred Contac<br>Access to Project | tive<br>t                                        | Position       | N/A           |                                                                                |                                                                               |

## 5.4. İrtibat Kişisi Detayları Nasıl Düzenlenir?

Mobility Tool+'a giriş yapın ve proje detaylarınızı açınız. Üst menüden "Contacts" (İrtibatlar)'a tıklayınız. Açılır menüden "List Contacts" (İrtibatları Listele)'i seçiniz.

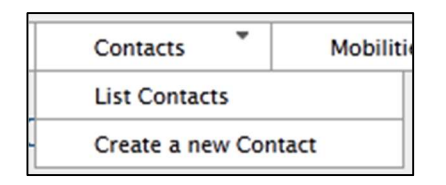

Detaylarını değiştirmek istediğiniz kişinin yanındaki kalem simgesine tıklayınız.

|   | Image: Search:     Show 50 - entries       Show 10 - entries     Showing 1 to 3 of 3 entries |                      |                       |            |          |                 |         |           |                              |             |                         |                      |                      |
|---|----------------------------------------------------------------------------------------------|----------------------|-----------------------|------------|----------|-----------------|---------|-----------|------------------------------|-------------|-------------------------|----------------------|----------------------|
| # |                                                                                              | Contact Last<br>Name | Contact First<br>Name | Department | Position | Telephone 1 🕴 🔶 | Email 🔶 | PIC 🕴     | Legal Name 🔶                 | Beneficiary | Legal<br>Representative | Preferred<br>Contact | Access to<br>Project |
|   | 1                                                                                            | User                 | Test                  |            | N/A      | +48121234567    |         | 949555893 | Polish Youth<br>Organisation |             |                         |                      | V                    |
|   | 1                                                                                            | LastName             | FirstName             | Department | Position | +482278945612   |         | 949555893 | Polish Youth<br>Organisation | <b>V</b>    | V                       | <b>V</b>             | 7                    |
|   | 1                                                                                            | LastName             | FirstName             | Department | Position | +32789865412    |         |           | TEST<br>ORGANISATION         |             |                         |                      |                      |

İrtibat detaylarını içeren sayfa görüntülenecektir. "Edit" (düzenle) ye tıklayınız.

| Contact Details                                                                                                    | Contact Details for 2014-1-PL01-KA103-000098     |                            |               |                                                                         |  |  |  |  |  |  |
|----------------------------------------------------------------------------------------------------|--------------------------------------------------|----------------------------|---------------|-------------------------------------------------------------------------|--|--|--|--|--|--|
| Add New                                                                                                    | 🥖 Edit                                           |                            |               |                                                                         |  |  |  |  |  |  |
| Organisation inform<br>PIC<br>Legal Name                                                                                     | nation<br>949555893<br>Polish Youth Organisation |                            | 🕑 Beneficiary | History information<br>Created by :<br>Created on : 18/11/2014 10:07:43 |  |  |  |  |  |  |
| Contact Person                                                                                                    |                                                  |                            |               | Updated by : Beneficiary Test User<br>Updated on : 18/11/2014 14:57:08  |  |  |  |  |  |  |
| Title<br>Contact First Name<br>Contact Last Name<br>Department<br>Legal Representa<br>Preferred Contact<br>Access to Project | Mr<br>Test<br>User<br>tive                       | Contact Gender<br>Position | Male<br>N/A   | Contact Comments-                                                       |  |  |  |  |  |  |

Düzenleme formu sayfası görüntülenecektir. Bilgileri değiştirin ve detayları kaydetmek için sayfanın altında bulunan "Save"(Kaydet) butonuna basınız.

#### 5.5. Kurum İrtibat Kişisi Nasıl Kaldırılır?

Mobility Tool+' a giriş yapınız ve proje detaylarınızı açınız. Üst menüden "Contacts" (İrtibatlar)'a tıklayınız. Açılır menüden "List Contacts" (İrtibatları Listele)'i seçiniz.

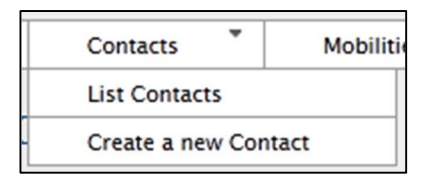

Kaldırmak istediğiniz irtibat kişisinin yanındaki kutucuğu işaretleyiniz. "Delete" (Sil)

simgesine 🗙 tıklayınız. İrtibat kişisi kaldırılacaktır.

|   |   | E + X 🖾 = L Search: Show 50 - entries<br>Showing 1 to 3 of 3 entries |                       |            |          |               |         |           |                              |             |                         |                      |                      |
|---|---|----------------------------------------------------------------------|-----------------------|------------|----------|---------------|---------|-----------|------------------------------|-------------|-------------------------|----------------------|----------------------|
| # | 1 | Contact Last<br>Name                                                 | Contact First<br>Name | Department | Position | Telephone 1 🔶 | Email 🔶 | PIC 🔶     | Legal Name 🕴                 | Beneficiary | Legal<br>Representative | Preferred<br>Contact | Access to<br>Project |
|   | 1 | User                                                                 | Test                  |            | N/A      | +48121234567  |         | 949555893 | Polish Youth<br>Organisation |             |                         |                      |                      |
|   | 1 | LastName                                                             | FirstName             | Department | Position | +482278945612 |         | 949555893 | Polish Youth<br>Organisation | 1           | V                       | V                    | V                    |
|   | 1 | LastName                                                             | FirstName             | Department | Position | +32789865412  |         |           | TEST<br>ORGANISATION         |             |                         |                      |                      |

Kendinize ait verileri silemeyeceğinizi unutmayınız.

# 5.6. Başka Kullanıcıların Mobility Tool+ Web Sitesine Erişimi Nasıl Etkinleştirilir veya Devre Dışı Bırakılır?

Yalnızca yararlanıcı kurumdan irtibat kişisi / kişilerinin Mobility Tool+' taki projelere erişime sahip olabileceğini unutmayınız.

Sayfaya erişimi açmak veya kapatmak için, lütfen Mobility Tool+' a giriş yapın ve proje detaylarınızı açınız. Üst menüden "Contacts"(İrtibatlar)'a tıklayın. Açılır menüden "List Contacts" (İrtibatları Listele)'i seçiniz.

Erişimini etkinleştirmek veya devre dışı bırakmak istediğiniz kişinin yanındaki kalem simgesine tıklayınız. Simgenin yeri aşağıdaki ekran görüntüsünde belirtilmiştir.

|   | Show 50 - entries<br>Showing 1 to 3 of 3 entries |                      |                       |            |          |                 |         |           |                              |             |                         |                      |                      |
|---|--------------------------------------------------|----------------------|-----------------------|------------|----------|-----------------|---------|-----------|------------------------------|-------------|-------------------------|----------------------|----------------------|
| # |                                                  | Contact Last<br>Name | Contact First<br>Name | Department | Position | Telephone 1 🕴 🔶 | Email 🔶 | PIC 🕴     | Legal Name 🕴                 | Beneficiary | Legal<br>Representative | Preferred<br>Contact | Access to<br>Project |
|   | 1                                                | User                 | Test                  |            | N/A      | +48121234567    |         | 949555893 | Polish Youth<br>Organisation | 7           |                         |                      | V                    |
|   | 1                                                | LastName             | FirstName             | Department | Position | +482278945612   |         | 949555893 | Polish Youth<br>Organisation | V           | V                       | <b>V</b>             | V                    |
|   | 1                                                | LastName             | FirstName             | Department | Position | +32789865412    |         |           | TEST<br>ORGANISATION         |             |                         | V                    |                      |

İrtibat detaylarını içeren sayfa gösterilecektir. "Edit"(Düzenle)'e tıklayınız.

| Contact Deta       | ils for 2014–1–PL01–I     | <a103-000098< th=""><th></th><th></th></a103-000098<> |              |                                    |
|--------------------|---------------------------|-------------------------------------------------------|--------------|------------------------------------|
| Add New            | 🥖 Edit                    |                                                       |              |                                    |
| -Organisation info | rmation                   |                                                       |              | History information                |
| PIC                | 949555893                 |                                                       |              | Created by :                       |
| Legal Name         | Polish Youth Organisation |                                                       | Beneficiary  | Created on : 18/11/2014 10:07:43   |
|                    |                           |                                                       | 1 m - XV     | Updated by : Beneficiary Test User |
| -Contact Person—   |                           |                                                       | 1            | Updated on : 18/11/2014 14:57:08   |
| Title              | Mr                        | Contact Gender                                        | Male         |                                    |
| Contact First Name | e Test                    |                                                       | 104000000000 | Contact Comments                   |
| Contact Last Name  | e User                    |                                                       |              |                                    |
| Department         |                           | Position                                              | N/A          |                                    |
| 🗌 Legal Represen   | tative                    |                                                       |              |                                    |
| Preferred Conta    | act                       |                                                       |              |                                    |
| Access to Proje    | ct                        |                                                       |              |                                    |

Formu düzenleme sayfası açılacaktır. "Access to Project" (Projeye erişim) seçeneği için ekranın altına bakınız.

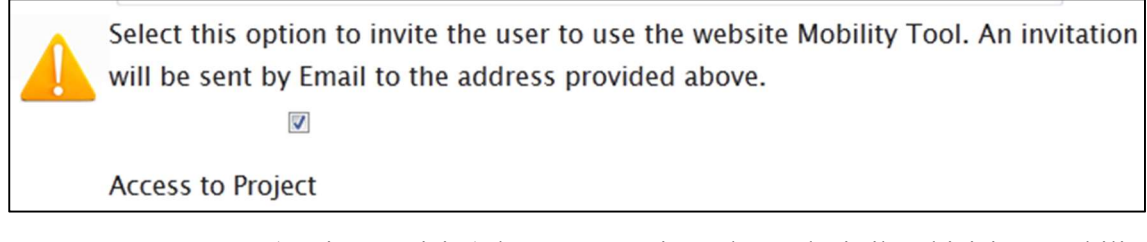

"Access to Project" (Projeye Erişim) kutucuğunu işaretleyerek, irtibat kişisine Mobility Tool+' ta projeye erişim hakkı verirsiniz. Benzer şekilde, seçenekteki işareti kaldırarak, irtibat kişisinin araca erişimini devre dışı bırakırsınız.

Mobility Tool+ sayfasına erişmek için, - bu rehberin "Mobility Tool+' a Nasıl Giriş Yaparım?" bölümünde detaylandırıldığı üzere, yararlanıcı irtibat kişisinin bir ECAS hesabı olmalıdır.

İrtibat kişisinin e-posta adresine otomatik bir mesaj gönderilecektir. Burada, araca nasıl erişileceği konusunda kısa bir yönlendirme verilmiştir. Aynı zamanda, ECAS kayıt sayfasına bağlantılar da sağlanmıştır.

Bu mesajın bir örneği aşağıda bulunabilir. <....> arasındaki değerler Mobility Tool+ tarafından otomatik olarak doldurulur.

Bu mesajın İngilizce veya Mobility Tool+ tarafından desteklenen herhangi bir başka dilde gönderilebileceğine lütfen dikkat ediniz. Çevirilerin ulaşılabilir olması durumunda, e-posta İngilizceden başlayarak tüm dillere çevirilecektir.

From: replies-will-be-discarded@ec.europa.eu Subject: Mobility Tool - Access granted Dear <first name of the contact person>, You have been granted access to the Mobility Tool by <first name and last name of the person granting access> You have access to the following project: EC Project Number: < European Commission grant agreement number> National Project Number: <national grant agreement number> Project Title: <project title> Mobility Tool is the system for the management of mobility projects that received an EU grant under the Lifelong Learning and Erasmus+ programmes. The Tool is developed by the European Commission for you, as beneficiaries of these projects. In the Mobility Tool you will be able to provtanımlama kodue all the information on your projects, tanımlama koduentify participants and mobilities, complete and update budget information, generate and follow-up participant reports and generate and submit your own report(s) to your National Agency. To access the project, please follow the steps below. - Go to Mobility Tool website at https://webgate.ec.europa.eu/eac/mobility - If you haven't register yet, please click "Not registered yet" and set up your account. During the registration process please use the email address that this message was sent to. - If you already have an ECAS account associated with this email address, please use it to log in Please contact your National Agency if you need further information or support. <name of the National Agency> <support email of the National Agency> This is a system generated message. Please do not reply.

# 6. HAREKETLİLİKLER

Hareketlilik, bir Erasmus+ projesi katılımcısını, o kişinin detaylarını, çıkış ve varış ülkelerini, sürelerini ve bunlara karşılık gelen finansal bilgiler ile diğer ek bilgileri belirten bir dizi basit veri olarak tanımlanabilir.

"Hareketlilikler" aracın en önemli parçasıdır. Burada, projenizce fonlanan tüm hareketlilikleri tek bir yerde kayıt altına alabilirsiniz. Bunu Mobility Tool+ web arayüzünde, birbiri ardına hareketlilikler girerek veya içeri aktarım yoluyla yapabilirsiniz. Sonraki bölümlerde detaylar açıklanacaktır.

### 6.1. Hareketlilik Listesi Nasıl Görüntülenir?

Mobility Tool+' a giriş yapın ve proje detaylarınızı açınız. Üst menüden "Mobilities" (Hareketlilikler)'e tıklayınız. Açılır menüden "List Mobilities" (Hareketlilikleri Listele)'i seçiniz.

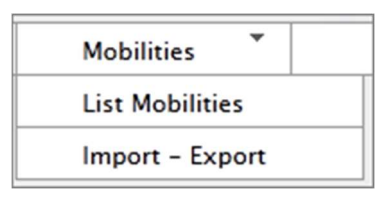

Eğer Mobility Tool+'ı ve projenizi ilk kez açıyorsanız, büyük olasılıkla "no matching records found" (eşleşen kayıt bulunamadı) bilgisini veren boş bir sayfa göreceksiniz.

| Mobilities List for 2014–1–BE01–KA101–000224     |                                                                      |                                                  |  |  |  |  |  |  |
|--------------------------------------------------|----------------------------------------------------------------------|--------------------------------------------------|--|--|--|--|--|--|
| 🚰 🕂 🗙 🗒 📾 🖶 Search:                              | ~~~~~~~~~~~~~~~~~~~~~~~~~~~~~~~~~~~~~~~                              | Show 50 - entries<br>Showing 0 to 0 of 0 entries |  |  |  |  |  |  |
| First Name 🕴 Last Name 🔺 Email 🔺 Activity Type 🗧 | Mobility ID 🗧 Start date 🧍 End date 🕴 Eligible Mobility 🤌 Report sta | itus 🕴 Requested On 🕴 Received On 🗍              |  |  |  |  |  |  |
| No matching records found                        |                                                                      |                                                  |  |  |  |  |  |  |

Projede hareketlilikler varsa, o hareketlilikte yer alan katılımcıların adı soyadı, e-posta adresleri, hareketliliklerin faaliyet türleri, hareketlilik ID'leri, başlangıç ve bitiş tarihleri, uygun hareketlilik işareti, katılımcı raporunun durumu, katılımcı raporunun ne zaman talep edildiği ve ne zaman alındığı gibi detaylarını göreceksiniz. Bu sütunlar halihazırda

görüntülenebilir. "Add/Remove Columns" (Sütun ekle/çıkar) butonunu kullanarak hangi sütunların gösterileceğini düzenleyebilirsiniz. Seçenekleri nasıl kullanacağınızla ilgili detaylı bilgi 4.1-"Kurumlar listesi nasıl görüntülenir?" bölümünde bulunabilir. 2 girişli bir hareketlilik listesi örneği aşağıdaki ekran görüntüsünde gösterilmiştir.

| Mobil    | Iobilities List for 2014–1–BE01–KA101–000220 |             |                  |                  |                     |              |            |                      |                  |                                       |                   |
|----------|----------------------------------------------|-------------|------------------|------------------|---------------------|--------------|------------|----------------------|------------------|---------------------------------------|-------------------|
|          |                                              |             |                  |                  |                     |              |            |                      |                  |                                       |                   |
| <b>8</b> | <b>- X</b>                                   | 🄁 🖬 i       | Search:          |                  |                     |              |            |                      |                  | Show 50 		 entrie<br>Showing 1 to 2 o | s<br>of 2 entries |
|          | First Name                                   | Last Name 🔺 | Email 🔺          | Activity<br>Type | Mobility ID         | Start date 🍦 | End date   | Eligible<br>Mobility | Report<br>status | Requested On Rec                      | eived On 🍦        |
|          | FirstName                                    | LastName    | email@email.com  | SE-STA           | 00220-<br>MOB-00001 | 01/11/2014   | 09/11/2014 |                      | NONE             |                                       |                   |
|          | FirstName1                                   | LastName1   | email1@email.com | SE-TAA           | 00220-<br>MOB-00002 | 01/11/2014   | 09/11/2014 |                      | NONE             |                                       |                   |

# 6.2. Yeni Hareketlilik Nasıl Eklenir?

Mobility Tool+'a giriş yapınız ve proje detaylarınızı açınız. Üst menüden "Mobilities" (Hareketlilikler)'e tıklayınız. Açılır menüden "List Mobilities" (Hareketlilikleri Listele)'i seçiniz.

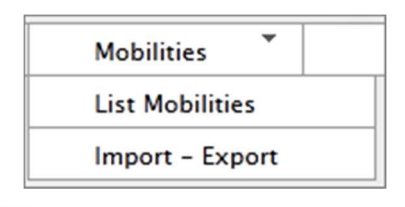

Yeni bir giriş yapmak için 👕 butonuna tıklayınız. Aşağıdaki ekran görüntüsüne benzer şekilde yeni hareketlilik formu içeren yeni bir sayfa ortaya çıkacaktır.

Bu ekranda, projeninizin faaliyet türü ve eylem tipine bağlı olarak farklı alanlar görebilirsiniz ve bilgilerin hesaplanmasında ve doğrulanmasında farklı tutumlar gözlemleyebilirsiniz. Ancak, kırmızı yıldızla işaretlenmiş ana alanlar sağlanmak zorundadır.

Hareketlilik sayfası 3 kısma ayrılabilir. 3 kısmın her biri için ekran görüntüleri ve açıklamalar aşağıda bulunabilir.

# 1. Hareketlilik hakkında genel bilgiler

Bu kısım, katılımcının hareketliliği, hareketlilik eylem tipi, katılımcının gönderen ve ev sahibi ülkeleri ve yerlerini içerir. Burada ayrıca, katılımcının e-postası, cinsiyeti, doğum tarihi, milliyeti, eğitim alanı ve özel ihtiyaç işaretlemesi için alanlar bulacaksınız. Bu kısım, gönderen ve ev sahibi kurumların yerleriyle ilgili fazladan bilgi sağlamak için faydalı bir yorum alanı içerir.

| Activity Type*                                                              | SE-STA - Staff training abroad  | • |         | Long-term Activity |
|-----------------------------------------------------------------------------|---------------------------------|---|---------|--------------------|
| Participant ID                                                              |                                 |   |         |                    |
| Participant First Name*                                                     |                                 |   |         |                    |
| Participant Last Name*                                                      |                                 |   | <b></b> | Special Needs      |
| Participant Email*                                                          |                                 |   |         |                    |
| Participant Gender*                                                         | Select a Gender                 | • |         |                    |
| Date of Birth (dd/mm/yyyy)*                                                 |                                 |   |         |                    |
| Nationality*                                                                | Select a Nationality            | • |         |                    |
| Mobility ID*                                                                | 00224-MOB-00001                 |   |         |                    |
| Field of Education*                                                         | Select a Field of Education     | • |         |                    |
| Sending Organisation*                                                       | Turkish Test Organisation       | • |         |                    |
| Receiving Organisation*                                                     | Agrupamento de Escolas de Pared | • |         |                    |
| Sending Country*                                                            | TR - Turkey                     | • |         |                    |
| Receiving Country*                                                          | PT - Portugal                   | • |         |                    |
| Sending City*                                                               | Adana                           |   |         |                    |
| Receiving City*                                                             | Parede                          |   |         |                    |
| Comments on different location<br>than Sending / Receiving<br>organisations |                                 |   |         |                    |
|                                                                             |                                 |   |         |                    |

#### 2. Bütçe

Bu kısım, hareketlilikle ilgili önemli finansal bilgileri içerir. Burada, ekranın ilk kısmında belirtmiş olduğunuz iki kurumun bulunduğu yerler arasındaki uzaklığın yer aldığı mesafe bandı ve hareketliliğin başlangıç ve bitiş tarihini belirlersiniz. Gönderen, ev sahibi ülke ve faaliyet türüyle birlikte katılımcı için bir hibe hesaplaması mümkün olacaktır.

| Distance Band               | BAND_10 - 0 - 99 km | •   | Travel Grant                  | 0.   | .00   |
|-----------------------------|---------------------|-----|-------------------------------|------|-------|
| Start Date*                 | 01/11/2014          |     | Duration Months (full months) |      | 1     |
| End Date*                   | 31/12/2014          |     | Duration Months (extra days)  |      | 0     |
| Duration Calculated (days)  | 30                  |     |                               |      |       |
| Travel Days (max 2)         | 0                   |     |                               |      |       |
| Effective Duration (days)   | 30                  |     | Individual Support            |      | 0     |
| Course Fees No. Days        | 0                   |     | Course Fees Grant/Day         |      | 70.00 |
|                             |                     |     | Course Fees Grant             |      | 0.00  |
| Special Needs Support       | 0                   |     |                               |      |       |
| Comments on Special Needs   |                     |     | Additional Non-EU Grant       | 10   |       |
|                             |                     |     |                               |      |       |
|                             |                     |     |                               |      |       |
|                             |                     |     |                               |      |       |
|                             |                     | .:: | Force Majeure ?               |      |       |
| Mobility Total (Calculated) | 3024                |     | Mobility Total (Adjusted)     | 3024 |       |
|                             | Calculate           |     |                               |      |       |

#### 3. Sertifikasyon ve dil kısmı

Eylem ve faaliyet türüne göre değişiklik gösterebilen bu kısımda, katılımcının hareketlilikte yer almış kurumlardan aldığı veya alacağı herhangi bir sertifikayı belirtebilirsiniz. Kurumların listesinin Mobility Tool+'ın "Organisations"(Kurumlar) sayfasından alındığını lütfen dikkate alınız. Bu kısımda aynı zamanda, hareketliliğin ana öğretim veya çalışma dili seçilebilir. Bu dilin üzerine, hareketlilikte kullanılan 3 farklı dil daha girilebilir.

| -                          |                                               |
|----------------------------|-----------------------------------------------|
| Certifying Organisation    | Select a Certifying Organisation $\checkmark$ |
| Certification Type         | Select a Certification Type 👻                 |
|                            |                                               |
| Certifying Organisation    | Select a Certifying Organisation $\checkmark$ |
| Certification Type         | Select a Certification Type 🔹                 |
|                            |                                               |
| Certifying Organisation    | Select a Certifying Organisation $\checkmark$ |
| Certification Type         | Select a Certification Type 🔻                 |
|                            |                                               |
|                            |                                               |
| Instruction/Work Language* | Select a Language 👻                           |
| Other Used Languages       | Select a Language 👻                           |
|                            |                                               |
| Other Used Languages       | Select a Language 🔻                           |
| Other Used Languages       | Select a Language 👻                           |
|                            |                                               |

Ekranın altındaki "Save" (Kaydet) butonundan yeni hareketliliği kaydedebilirsiniz.

#### Zorunlu alanlar

Doldurulması zorunlu minimum alanlar: faaliyet türü, katılımcı adı, katılımcı soyadı, katılımcı e-posta adresi, katılımcı cinsiyeti, katılımcı doğum tarihi, milliyet, hareketlilik ID, gönderen kurum, ev sahibi kurum, gönderen ülke, ev sahibi ülke, gönderen şehir, ev sahibi şehir, başlangıç tarihi, bitiş tarihi ve ana öğretim/çalışma dilinden oluşur. Bazı faaliyet türleri için yukarıdakiler haricinde başka alanlar da zorunludur (örneğin, yurtdışındaki yükseköğretim kurumlarında öğretim dönemleri için toplam öğretme saati).

#### Gönderen ve ev sahibi kurumlar

Gönderen ve ev sahibi kurum açılan listeleri, "Organisations"(Kurumlar) sekmesinde yer alan kurumlar listesiyle önceden doldurulmuştur. Bu iki açılan listede girmeniz gereken kurumları göremiyorsanız, lütfen öncelikle onları "Organisations"(Kurumlar) sayfasında ekleyiniz.

#### Gönderen ve ev sahibi şehirler

Gönderen ve ev sahibi şehirler, gönderen ve ev sahibi kurumlara dayalı olarak önceden doldurulmuştur. Bu alanlar değiştirilebilir.

#### Mesafe bandı

Gönderen ve ev sahibi şehirlerde belirtilen yerlere göre doğru mesafe bandı kullanılmalıdır. Avrupa Komisyonu, iki yer arasındaki mesafeyi ölçmek için kullanılması gereken örnek bir mesafe hesaplayıcı sağlamıştır. Mesafe hesaplayıcıya aşağıda verilen bağlantıdan ulaşılabilir.

http://ec.europa.eu/programmes/erasmus-plus/tools/distance\_en.htm

#### Hareketlilik bütçesini hesaplamak

Doğru bütçe hesaplaması için, faaliyet türü, gönderen ve ev sahibi ülke, hareketlilik başlangıç ve bitiş tarihi gibi alanlar doldurulmalı ve doğru mesafe bandı seçilmelidir.

Bu bilgileri sağladıktan sonra, lütfen aşağıdaki ekran görüntüsünde belirtilen "Calculate" (Hesapla) butonuna basın.

| Distance Band               | BAND_50 - 3000 - 3999 km 🔻 | Travel Grant                  |   |
|-----------------------------|----------------------------|-------------------------------|---|
| Start Date*                 | 01/11/2014                 | Duration Months (full months) |   |
| End Date*                   | 09/11/2014                 | Duration Months (extra days)  |   |
| Duration Calculated (days)  |                            |                               |   |
| Travel Days (max 2)         | 0                          |                               |   |
| Effective Duration (days)   |                            | Individual Support            |   |
| Course Fees No. Days        | 0                          | Course Fees Grant/Day         | 0 |
|                             |                            | Course Fees Grant             | 0 |
| Special Needs Support       | 0                          |                               |   |
| Comments on Special Needs   |                            | Additional Non-EU Grant 0     |   |
|                             |                            |                               |   |
|                             |                            |                               |   |
|                             |                            |                               |   |
|                             | i.                         | Force Majeure ?               |   |
| Mobility Total (Calculated) | 0                          | Mobility Total (Adjusted) 0   |   |
|                             | Calculate                  |                               |   |

"Hesapla" (Calculate) fonksiyonu, süre alanlarını ve Avrupa ve düzeyinde ve ulusal düzeyde tanımlanmış hibeyle ilişkili tüm alanları dolduracaktır. Hesaplamadan sonra, hareketlilik formunun bütçe kısmındaki hemen hemen tüm alanlar kilitlenecektir.

Değerleri değiştirmek, ek seyahat veya kurs günleri eklemek isterseniz, Calculate" (Hesapla) butonunun yanında yer alan "Edit"(Düzenle) alanını işaretleyebilirsiniz.

| Distance Band               | BAND_50 - 3000 - 3999 km | - Travel Grant                | 530.00  |
|-----------------------------|--------------------------|-------------------------------|---------|
| Start Date*                 | 01/11/2014               | Duration Months (full months) | 0       |
| End Date*                   | 09/11/2014               | Duration Months (extra days)  | 9       |
| Duration Calculated (days)  | 9                        |                               |         |
| Travel Days (max 2)         | 0                        |                               |         |
| Effective Duration (days)   | 9                        | Individual Support            | 1080.00 |
| Course Fees No. Days        | 0                        | Course Fees Grant/Day         | 70.00   |
|                             |                          | Course Fees Grant             | 0.00    |
| Special Needs Support       | 0                        |                               |         |
| Comments on Special Needs   |                          | Additional Non-EU Grant       | 10      |
|                             |                          |                               |         |
|                             |                          |                               |         |
|                             |                          | a                             |         |
|                             |                          | Force Majeure ?               |         |
| Mobility Total (Calculated) | 1610                     | Mobility Total (Adjusted)     | 1610    |
| 🗖 Edit                      | Calculate                |                               |         |

"Düzenle" seçeneği önceden kilitlenmiş alanları, düzeltmelerinizi yapmanız için tekrar açacaktır.

#### Bütçe hesaplamalarında hatalar

Belli durumlarda, "Calculate"(Hesapla) butonuna bastıktan sonra bir hata mesajı görebilirsiniz. Sistem sizi aşağıdaki gibi bilgilendirebilir:

Given the parameters you have entered it is not possible to perform a rate calculation for Individual Support. Please contact your National Agency for further information on the correct set of parameters.

The request is invalid. The specified duration is 61 days but it must be at most 60 days.

Bu durumda, kullanıcı belirtilen faaliyet türü için yanlış hareketlilik süresi seçmiştir. Süreyi düzeltmek ve "Calculate"(Hesapla) butonuna tekrar basmak bu sorunu düzeltecektir. Belli faaliyet türleri için, yararlanıcıya oranı belirlemek için bir aralık verilmişse, kesin aylık hibe oranı veya başka oranlar girilmelidir. Oran, izin verilen aralığın dışında ise, izin verilen aralığı belirten bir hata mesajı görüntülenecektir.

#### 6.3. Hareketlilik Detayları Nasıl Değiştirilir?

Mobility Tool+'a giriş yapın ve proje detaylarınızı açınız. Üst menüden "Mobilities" (Hareketlilikler)'e tıklayınız. Açılır menüden "List Mobilities" (Hareketlilikleri Listele)'i seçiniz.

Değiştirmeniz gereken hareketliliğin yanındaki kalem simgesine tıklayınız.

| Mobilities List for 2014–1–BE01–KA101–000224 |             |               |                  |                     |              |            |
|----------------------------------------------|-------------|---------------|------------------|---------------------|--------------|------------|
| 🖉 🕂 🗙 🖞                                      | 2 🗈 🖣       | Search:       |                  |                     |              |            |
| First Name 🕴                                 | Last Name 🔺 | Email 🔺       | Activity<br>Type | Mobility ID         | Start date 🕴 | End date   |
| E 🖉 TEST                                     | TEST        | TEST@TEST.COM | SE-TAA           | 00224-<br>MOB-00001 | 01/11/2014   | 09/11/2014 |

Hareketlilik detaylarını içeren bir sayfa açılacaktır. Burada, detayları salt-okunur modunda göreceksiniz. Düzenlemek için, tekrar kalem simgesine tıklayınız.

| Grant Agreement No. 2014-1-BE01-KA101-000224               |
|------------------------------------------------------------|
| F [Create]                                                 |
| Participants Report                                        |
| Mobility Tool has not yet requested the Participant Report |
|                                                            |
| ۲ Mobility                                                 |
| Activity Type Long-term No                                 |
| SE-TAA - Activity?                                         |
| Training/teaching                                          |
| assignments                                                |
| abroad                                                     |
|                                                            |

Bir hareketlilik düzenleme formu açılacaktır. Bu form, önceki bölümde anlatılan yeni bir hareketlilik yaratmak için kullanılan formdur. Verileri düzenleyin ve değişikliklerinizi kaydetmek için formun altında bulunan "Save" (Kaydet)e tıklayınız.

#### 6.4. Hareketlilik veya Hareketlilikler Nasıl Silinir?

Mobility Tool+'a giriş yapın ve proje detaylarınızı açınız. Üst menüden "Mobilities" (Hareketlilikler)'e tıklayınız. Açılır menüden "List Mobilities" (Hareketlilikleri Listele)'i seçiniz.

Silmek için, ilk sütunda bulunan kutucuğu işaretleyip kırmızı 🗙 simgesine tıklayarak bir veya birden fazla hareketliliği seçebilirsiniz.

| Search: |               |             |                 |                  |                     |              |            |
|---------|---------------|-------------|-----------------|------------------|---------------------|--------------|------------|
| /       | First<br>Name | Last Name 🔺 | Email 🔺         | Activity<br>Type | Mobility ID         | Start date 🍦 | End date   |
| 1       | TEST          | TEST        | TEST@TEST.COM   | SE-TAA           | 00224-<br>MOB-00001 | 01/11/2014   | 09/11/2014 |
| 1       | TEST2         | TEST2       | TEST2@EMAIL.COM | SE-STA           | 00224-<br>MOB-00002 | 01/11/2014   | 09/11/2014 |

İstenen eylemin onayı görüntülenecektir.

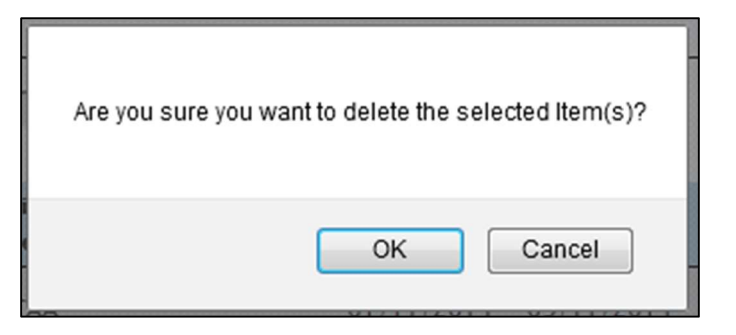

"OK" (Tamam") seçildiğinde, seçilen hareketlilikler silinecektir.

Hareketlilikleri silmenin aynı zamanda katılımcıların sunmuş olabileceği katılımcı raporlarını da sileceğini unutmayınız.

Eğer katılımcı bir çevrimiçi dil değerlendirme testi almışsa, hareketlilik silinmemelidir.

# 6.5. Çevrimiçi Dil Desteği

Belli faaliyetlerde, örneğin;

- Öğrenci faaliyet türleri için (SMS ve SMP) Yükseköğretim (KA103) veya
- Gençlik projelerinde (KA105) AGH-Program ülkeleri ve Ortak ülkeler için uzun dönemli faaliyetler

Hareketliliğin ana eğitim veya çalışma dili Almanca (DE), İngilizce (EN), İspanyolca (ES), İtalyanca (IT) veya Hollandaca (NL) ise, iki ek seçenek kullanılabilir hale gelecektir:

- Çevrimiçi Dil Değerlendirme
- Çevrimiçi Dil Kursu

Bu ikisi, dil değerlendirmesi alması gereken ve aynı zamanda çevrimiçi aracı kullanarak dil kursu alabilecek olan katılımcıları belirtmek için kullanılır. Çevrimiçi Dil Desteği'nin nasıl kullanılacağı ile ilgili daha fazla bilgi aşağıdaki bağlantıda bulunabilir:

http://ec.europa.eu/programmes/erasmus-plus/tools/online-linguistic-support\_en.htm

# 7. KATILIMCI RAPORLARI

Katılımcı raporları Erasmus+ projeleri katılımcılarının deneyimlerini içerir. Katılımcıların her biri hareketliliklerinin bitiminde katılımcı raporlarını doldurması için - bir davet alır. Bu davet yararlanıcı kurum tarafından katılımcı için belirtilen e posta adresine gönderilir ve bu e-postanın içinde <u>http://ec.europa.eu/eusurvey/</u> şeklinde başlayan bir link yer alır.

Katılımcı raporu çoktan seçmeli, ucu açık ve değerlendirme cetveli şeklinde sorular içeren online bir anket şeklindedir. Raporlama işlemi Avrupa Komisyonu tarafından sağlanan EUSurvey aracılığı ile gerçekleştirilmektedir.

## 7.1. Katılımcı Raporları Nasıl Talep Edilir?

Mobility Tool+ Katılımcı raporu doldurma talebini hareketlilik detaylarının girildiği ekranda belirtilen "End Date"(Bitiş tarihi) alanına girilen tarihte katılımcılara otomatik olarak gönderir.

Katılımcı raporu "REQUESTED" (TALEP EDİLDİ) durumunda iken tekrar talep edilebilir. Daha önce talep edilen raporu tekrar talep etmek için Mobility Tool+'a giriş yapıp proje detaylarınızı açınız. Üst menüden "Mobilities"(Hareketlilikler) basamağını seçiniz. Açılan menüden "List Mobilities" (Hareketlilikleri Listele) adımını seçiniz. Raporunu tekrar göndermek istediğiniz katılımcının isminin yanında yer alan kalem işaretine tıkladığınızda o hareketlilik hakkında detayların gösterildiği sayfa açılacaktır. Açılan sayfada Katılımcı Raporu başlığı altında yer alan ve aşağıdaki ekran görüntüsünde kırmızı renkle vurgulanan "Re-Send" (Yeniden Gönder)' e basınız.

| Participants Report |           |              |             |               |  |  |  |  |
|---------------------|-----------|--------------|-------------|---------------|--|--|--|--|
| ID                  | Status    | Request Date | Submit Date | PDF File      |  |  |  |  |
| 45                  | REQUESTED | 15/11/2014   |             | Not available |  |  |  |  |
| Re-Send             |           |              |             |               |  |  |  |  |

Hareketlilik dönemi sona ermediği zaman ya da katılımcı raporunun halihazırda "SUBMITTED" (GÖNDERİLDİ) durumunda olması durumunda katılımcı raporlarını tekrar göndermek mümkün olmayacaktır.

# 7.2. Katılımcı Raporlarının Durumu Nasıl Kontrol Edilir?

Katılımcı raporlarını görmek için üst menüden "Hareketlilikler" başlığına tıklanması gerekmektedir. Bir katılımcı raporu 3 durumdan birinde olabilir:

-NONE(HİÇBİRİ)-katılımcıya henüz rapor gönderilmedi

-REQUESTED(TALEP EDİLDİ)-katılımcıya raporu doldurması için davet gönderildi

-SUBMITTED(GÖNDERİLDİ)-katılımcı raporunu doldurup göndermiş

Projenizin katılımcılardan birine ait raporun durumunu görmek için MT+'a giriş yapınız, projenizi açınız, raporunu görmek istediğiniz katılımcının yer aldığı projenin numarasına tıklayınız. Böylece projenize giriş yapmış olacaksınız. Üst menüden "Mobilities" (Hareketlilikler) başlığına tıklayarak açılır kapanır menüden "List Mobilities" (Hareketlilikler) yazısına tıklayınız. Açılan ekranda katılımcı raporun hangi durumda olduğu aşağıdaki resimde görüldüğü üzere "Report status" (Raporun Durumu) sütünunda yer almaktadır.

## 7.3. Katılımcı Raporlarının Sonuçları Nasıl Kontrol Edilir?

Projenizin katılımcılardan doldurmalarını talep ettiğiniz formların içeriğini görebilmek için MT+'a giriş yapınız, projenizi açın ve raporunu görmek istediğiniz katılımcının yer aldığı projenin numarasına tıklayınız. Böylece projenize giriş yapmış olacaksınız. Üst menüden "Mobilities"(Hareketlilikler) başlığına tıklayarak açılır kapanır menüden "List mobilities" (Hareketlilikleri Listele) yazısına tıklayınız. Açılan sayfada hangi katılımcı tarafından doldurulmuş raporu kontrol etmek istiyorsanız o kişinin isminin yanında yer alan kalem işaretini tıklayınız. Açılan sayfada "Download PDF" (PDF'i indir) seçeneğine tıklayarak doldurulmuş olan raporu PDF formatında indirebilirsiniz.

| Participants Report |           |              |             |              |  |  |  |
|---------------------|-----------|--------------|-------------|--------------|--|--|--|
| ID                  | Status    | Request Date | Submit Date | PDF File     |  |  |  |
| 9                   | SUBMITTED | 14/10/2014   | 14/11/2014  | Download PDF |  |  |  |

Bu yol, bireysel katılımcı raporlarını kontrol etmek için kullanılabilir. Aynı zamanda, CSV dosyası içerisinde tüm katılımcı raporlarını dışarı aktarabilirsiniz. "Mobilities" (Hareketlilik) sayfasından "Export Participant Report" (Katılımcı Raporunu Aktar)ı tıklayınız.

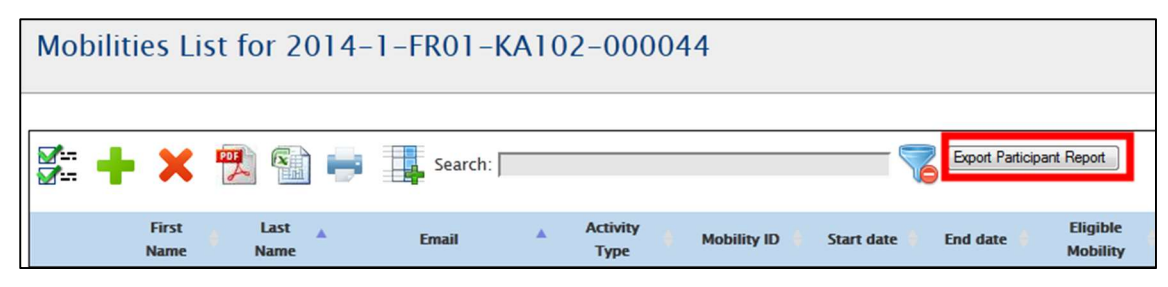

. Bu şekilde, etkinlik türüyle gruplandırılmış bütün katılımcı raporlarından oluşan ZIP dosyası oluşturulur. CSV dosyaları Microsoft Excel gibi programlarla açılabilir.

#### 8. BÜTÇE

Mobility Tool+'ın bütçe bölümü projenizi ilgilendiren tüm harcamaların görüntüleneceği kısımdır.

#### 8.1. Bütçe Sayfasında Neler Yer Alır?

Bütçe sayfasında karşılaşacağınız rakamların iki kaynağı vardır:

- Ulusal Ajans tarafından belirlenen toplam hibe miktarı
- Proje faaliyetleri sonucu gerçekleşen harcamalar sonucu oluşan toplam hibe miktarı

Ayrıca daha kolay bir bütçe yönetimi yapılabilmesi için yukarıda belirtilen iki sütuna ek bir sütun daha yer almaktadır. Bu sütun Ulusal Ajans tarafından verilmiş olan hibenin yüzde kaçının kullanıldığını yansıtmaktadır. Yukarıda bahsedilen 3 sütun aşağıdaki ekran görüntüsünde detaylı bir şekilde görülebilir:

|                                                  | Approved<br>Budget (by<br>National Agency) | Current Budget<br>(in Mobility Tool) | % Current /<br>Approved<br>budget |
|--------------------------------------------------|--------------------------------------------|--------------------------------------|-----------------------------------|
| Total Project                                    | 454,801.98                                 | 28,290.00                            | 6.22%                             |
| Organisational Support                           |                                            |                                      |                                   |
|                                                  |                                            | 6,650.00                             |                                   |
| No. of Participants (excluding acc. persons): 19 | 0.00                                       | 5000                                 | 0.00%                             |
| Exceptional costs - Guarantee                    |                                            | 100                                  |                                   |

Not: Eğer Hibe sözleşmesi imzalandıktan sonra proje bütçesinde bir değişiklik olursa ilk sütuna bu değişiklik yansımalıdır. Eğer yapılan değişik yansımamışsa lütfen proje uzmanınızla irtibata geçiniz.

# 8.2. Proje Bütçesi Nasıl Kontrol Edilir?

MT+'a giriniz. Üst menüden "Budget"(Bütçe) sekmesini tıklayınız. Bütçe sayfasını görüntülemiş olacaksınız.

| dget for 2014-1-FR01-KA103-000155                  |                     |                                                         |                                                   |                          |                                            |                                      | Nothing to sa                 |
|----------------------------------------------------|---------------------|---------------------------------------------------------|---------------------------------------------------|--------------------------|--------------------------------------------|--------------------------------------|-------------------------------|
|                                                    |                     |                                                         |                                                   |                          | Approved<br>Budget (by<br>National Agency) | Current Budget<br>(in Mobility Tool) | % Current<br>Approve<br>budge |
| al Project                                         |                     |                                                         |                                                   |                          | 454,801.98                                 | 29,940.00                            | 6.58%                         |
| ganisational Support                               |                     |                                                         |                                                   |                          |                                            |                                      |                               |
| No. of Participants (excludin                      | g acc. persons)     | : 19                                                    |                                                   |                          | 0.00                                       | 6,650.00                             | 0.000                         |
|                                                    |                     |                                                         |                                                   |                          | 0.00                                       | 6650                                 | 0.00                          |
| ceptional costs - Guaran                           | tee                 |                                                         |                                                   |                          |                                            | 100                                  |                               |
| guistic Support                                    |                     |                                                         |                                                   |                          |                                            |                                      |                               |
| Language Group                                     |                     | No. Of Participants for online<br>linguistic assessment | No. Of Participants for Linguistic<br>Preparation | Grant per<br>Participant |                                            |                                      |                               |
| Group 1 (DE, EN, ES, FR,                           | Online<br>Licenses  | 0                                                       | 0                                                 | 0                        |                                            |                                      |                               |
| IT, NL)                                            | Training<br>Courses | Not Applicable                                          | 0                                                 | 150                      |                                            | 0.00                                 |                               |
| Group 2 (Other EU official la included in group 1) | anguages not        | Not Applicable                                          | 0                                                 | 150                      | 0.00                                       | 0.00                                 | 0.00                          |
| tivity Type                                        |                     |                                                         |                                                   |                          |                                            |                                      |                               |
| HE-SMP-P: Student mobili                           | ity for trainees    | hips between Programme Cou                              | intries                                           |                          | 0.00                                       | 4,528.00                             | 0.00                          |
| Travel Grant                                       |                     |                                                         |                                                   |                          | 0.00                                       | 275.00                               | 0.00                          |
| Individual Support                                 |                     |                                                         |                                                   |                          | 0.00                                       | 4,253.00                             | 0.00                          |
| Special Needs                                      |                     |                                                         |                                                   |                          | 0.00                                       | 0.00                                 | 0.00                          |
| HE-SMS-P: Student mobili                           | ity for studies I   | oetween Programme Countrie                              | s                                                 |                          | 454,801.98                                 | 14,708.00                            | 3.23                          |
| Travel Grant                                       |                     |                                                         |                                                   |                          | 3,750.00                                   | 275.00                               | 7.33                          |
| Individual Support                                 |                     |                                                         |                                                   |                          | 451,051.98                                 | 14,433.00                            | 3.20                          |
| Special Needs                                      |                     |                                                         |                                                   |                          | 0.00                                       | 0.00                                 | 0.00                          |

Hareketlilik türüne bağlı olarak (KA101,102,103...,201,202..) yukarıdaki ekran görüntüsünden daha farklı alanlar görüyor olabilirsiniz. Ekran görüntüsünde gri olarak görülen alanlar sizin her bir katılımcı için "Mobilities" (Hareketlilikler) başlığı altında sisteme girdiğiniz rakamlar aracılığı ile elde edilir. Sadece gri olmayan alanlar düzenlenebilir. Örn: "Organisational Support" (Kurumsal Destek) kalemi.

#### 8.3. Proje Bütçesi Nasıl Değiştirilir?

MT+' a giriniz. Üst menüden "Budget" (Bütçe) sekmesini tıklayınız. Bütçe sayfasını görüntülemiş olacaksınız. Bu sayfada sadece düzenlenebilir alanlarda(gri olmayan alanlar) değişiklik yapabilirsiniz. Yapılan değişiklik sonrası bütçede değişiklik olabilmesi için "Save" (Kaydet) butonuna basmanız gerekmektedir.

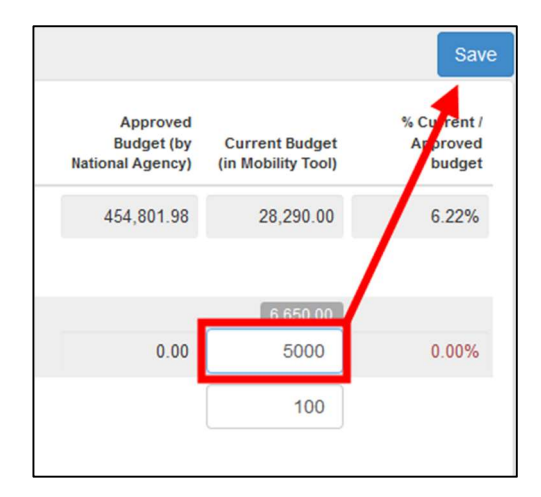

Gri olmayan alanlarda değişiklik yapılması gerekiyorsa, bu değişiklik ancak "Hareketlilikler" başlığı altında hangi katılımcıyı/katılımcıları ilgilendiriyorsa o katılımcı/katılımcılar için girilmiş olan verilerin değiştirilip kaydedilmesi sonucu bütçeye yansıtılabilir.

#### 9. RAPORLAR

E

Bu bölüm yararlanıcının şimdiye kadar girdiği veriler doğrultusunda raporlama yapabilmesine imkan verir. Nihai rapor (yararlanıcı raporu), projenize ait tüm hareketliliklerin özeti ve proje bütçesi gibi pekçok bilgi içerir. Bilgisayarınıza indireceğiniz nihai raporunuz büyük bir kısmı bu bölüme kadar eklemiş olduğunuz veriler ile doldurulmuş şekilde gelecektir. Sizden beklenen daha önce girmiş olduğunuz verilerin haricinde projenizin uygulaması ile ilgili metin sorularını yanıtlamanızdır. Faaliyet türüne bağlı olarak nihai raporunuz bir PDF formu şeklinde veya online form şeklinde olabilir.

#### 9.1. Nihai Raporumu Ulusal Ajans'a Nasıl Teslim Edebilirim?

MT+' a giriniz. Üst menüden "Reports"(Raporlar) başlığına tıklayınız. Eğer projenizi Gençlik Hareketliliği programına sunduysanız (KA105), aşağıdaki ekran görüntüsüne benzer bir sayfa ile karşılacaksınız:

| Beneficiary | y Report for 2014-2-UK02-KA105-000023                                                                                                    |
|-------------|----------------------------------------------------------------------------------------------------|
| Generate    | Beneficiary Report                                                                                                    |
|             | Please click on this button to generate a new Beneficiary Report with Mobility data for Project Update on 24/11/2014 10:22:08 Generate Beneficiary Report |

Raporunuz oluşturmak için, ""Generate Beneficiary Report" (Yararlanıcı Raporunu Oluştur) basamağına tıklayınız. Eğer projenizi oluşturmanıza engel olacak bir eksiklik var ise tespit edilen problemin ne olduğunu belirten bir mesaj ekranda görüntülenecektir. Eğer bir sorun yoksa hazırlanacak nihai raporun dilini seçmeniz istenecektir.

| Current Pu             | daat (in Mability Taol) 1125 | is practice them Assessed Divide | nt (hu National Assaul) 0  |  |
|------------------------|------------------------------|----------------------------------|----------------------------|--|
| • Current Du           | ager (in wobinty root) 1155  | s greater than Approved Dudy     | Jer (by National Agency) o |  |
|                        |                              |                                  |                            |  |
| ease choose Beneficiar | y Report Language            |                                  |                            |  |
| UK01 - English (EN)    | •                            |                                  |                            |  |
|                        |                              |                                  |                            |  |

Yukarıdaki ekran görüntüsünde görüleceği üzere raporunuzun dilini seçtikten sonra devam etmek için "Yes" (Evet) basamağına basınız.

Raporunuzun oluşturulması ve gönderilmesi 3 aşamadan oluşacaktır. PDF raporunuz oluşturulana kadar lütfen bekleyiniz.

|     | Please d                                        | ownload the Benefici                          | ary Report. by clicking the link belo | W         |
|-----|-------------------------------------------------|-----------------------------------------------|---------------------------------------|-----------|
| 0 < | Final Report for pro<br>Request ID 46 (language | <b>ject updated on 24/11/2014</b><br>UK01-EN) | 15:38:36                              | Generated |
|     | a few seconds ago                               | Generated (by system MT Syste                 | em User )                             |           |
|     | 2 minutes ago                                   | Received by Eform (by system I                | /IT System User )                     |           |
|     | 4 minutes ago                                   | Process Started (by                           | )                                     |           |
|     |                                                 |                                               |                                       |           |

Final raporunuzu indirmek için yukarıdaki ekran kesitinde de görüldüğü gibi yeşil zeminde yazılı olan ""Download Beneficiary Report" (Nihai Raporu İndir)" basamağını tıklayınız. İndirdiğiniz PDF dosyası bazı kısımları halihazırda doldurulmuş olarak bilgisayarınıza inecektir. İndirilen rapor ilgili alanlar doldurulduktan sonra raporda yer alan "Submit" (Gönder) butonuna basılarak gönderilmelidir.

Gönderme işlemi yapılırken ""Beneficiary Report in progress – please do not update data unless agreed with your National Agency" (<u>Nihai Rapor işleniyor, Lütfen Ulusal Ajans'ın izni olmadan herhangi bir değişiklik yapmayınız</u>) mesajını projenin tüm sayfalarında göreceksiniz. Çevrimiçi gönderme sağlandıktan sonra raporunuzun çıktısını alıp ilgili sayfa kurum yetkilinizce imzalandıktan sonra Ulusal Ajans'a ulaştırınız.

# 9.2. Nihai Raporumu Teslim Ettikten Sonra Ne Olur?

Nihai raporuınuzu Ulusal Ajansa gönderdikten sonra projenize Mobility Tool+ üzerinden ulaşmanız sınırlandırılacaktır. Raporunuz yalnızca okunabilir konuma gelecektir ve veriler üzerinde herhangi bir değişiklik yapmanıza sistem tarafından izin verilmeyecektir. Aşağıdaki uyarıya benzer bir uyarı projenizin her sayfasında yer alacaktır:

Beneficiary Report Submitted - Project locked

# 9.3. Nihai Raporumu Teslim Ettikten Sonra Rapor Üzerinde Nasıl Değişiklik Yapabilirim?

Nihai raporunuz uzmanınız tarafından tatmin edici bulunmazsa veya raporda bazı değişiklikler yapılması gerekirse Ulusal Ajansdan bir bilgilendirme alacaksınız. Gerekli görülmesi halinde raporunuz düzenlemeniz için size tekrar açılacaktır.

# **10. DESTEK ve PROBLEM ÇÖZME**

Mobility Tool+ ile ilgili tüm sorular ve sorunlar Ulusal Ajasınızın yardım masasına rapor edilmelidir. Destek için <u>helpdesk@ua.gov.tr</u> ile iletişime geçiniz.